# **Stammdaten-Druck**

## Was mache ich hier?

#### Vorbemerkung zu den Listen

Die Listen aus dem Stammdatendruck stehen Ihnen je nach Programminstallation und -konfiguration zur Verfügung. Je nach Sichtweise werden im Folgenden bestimmte Listen der einzelnen Programmmodule wie Stammdaten-, Buchhaltungs-, Mahnwesendruck sowie Listen des Crem Management Reports im Rahmen des Stammdatendrucks aufgeführt.

Bei Installation der Mehrwährungsfähigkeit werden bestimmte Listen aus Stammdaten- und Buchhaltungsdruck nur über das Menü Weitere… zur Verfügung gestellt. Im Stammdaten- und Buchhaltungsdruck werden dann nur die mehrwährungsfähigen Listen angeboten.

Sollten Sie spezielle Fragen zu den einzelnen Listen haben oder vermissen Sie eine bestimmte Liste, so wenden Sie sich an Ihre/n Consultant. Einzelne Listen können in Abhängigkeit der jeweils installierten Programmversion nicht verfügbar sein. Beachten Sie bitte auch die ausführlichere Dokumentation zu den Listen als PDF-Datei in Ihrem Doku-Verzeichnis (iXList.pdf).

Einige Funktionen, die für die meisten Listen implementiert sind, um deren Handhabbarkeit zu verbessern, sind im PDF Doku\_Listenprojekt.pdf zusammengefasst.

Bei der Festlegung eines Objektbereichs in einem Listendialog kann mit der Eingabe eines Gleichheitszeichens in das Feld Objektbereich das aktuell in der Sitzung eingestellte Objekt gesetzt werden. Diese komfortable Erweiterung bei Abruf des aktuellen Objekts ist für viele Listen verfügbar

#### DATEIFORMATE LST, PDF, CSV, DIF, XLSX

Der Bildschirmdruck stellt neben dem iX-Haus intern verwendeten Format LST die Speichermöglichkeit als HTML-Datei zur Verfügung. Das LST-Format kann auf einer Workstation als Dateiformat für das Bildschirmdruckprogramm 'ixwprnview' registriert werden, um LST-Dateien aus dem Windows-Dateisystem direkt im Viewer zu öffnen. Das HTML-Format kann von allen gängigen Webbrowsern angezeigt werden. In Einzelfällen können Sie Bildschirmdruck- Dateien oder Listenausgaben im DIF-Format (s. u.) speichern.

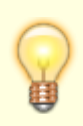

Existiert auf der Workstation ein PDF-Drucker als Druckertreiber, können Sie jeden Ausdruck auch als PDF-Datei erzeugen und so unabhängig von iX-Haus anzeigen. Zur Ansicht benötigt man ein geeignetes Programm zur Anzeige von PDF-Dateien, z. B. Acrobat Reader.

Listenausgaben im CSV-Format (Comma Separated Values) können von einem aktuellen Tabellenkalkulationsprogramm mit Spaltentrennung oder alternativ als reiner Text geöffnet werden. Die tabellarisch angeordneten Werte werden durch Semikolons '; 'getrennt, sind durch Absätze zeilenweise aufgebaut und können eine Titelzeile mit Spaltentiteln aufweisen.

DIF steht für 'DATA Interchange Format'. Das DIF-Format ist ein allgemeines textbbasiertes Format, welches von den meisten Tabellenkalkulationen interpretiert werden kann. Im Gegensatz zu CSV (Comma separated values) werden hier teilweise auch Layoutinformationen genutzt.

XLSX-Dateien sind gegen Makros und damit gegen mögliche Schadsoftware besser abgesichert als XLS-Dateien. Daher stellen wir alle Standardlisten in iX-Haus auf das Format XLSX um. Die Umstellung betrifft die Standard-Berichtsvorlagen sowie den vorgeschlagenen Dateityp der Excel-Ausgabe.

Beachten Sie beim Druckvorgang im Crem Management Report die Meldung. "Drucken: Seite 1 von document Abbrechen"

Hier haben Sie nochmals die Möglichkeit zum Abbruch des Druckvorgangs. Das Modul Crem Management Report wird größtenteils durch das Reporting via Excel Reports ersetzt! Sprechen Sie im Zweifelsfall hierzu Ihren Consultant der CREM SOLUTIONS an.

Der Reportviewer ist nur in bestimmten Konstellationen lauffähig installierbar und wird nicht mehr unterstützt (u. a. müsste WinXP Professional auf der Workstation als Betriebssystem genutzt werden). Einzelne historische Installationen weisen daher den Reportviewer noch als lauffähiges Modul auf.

Im Rahmen der Einführung der Beteiligungskreise werden viele Listen im Stammdatendruck mit einem Filter auf den Beteiligungskreis ergänzt. So können Sie beispielsweise gezielt die Vermietungen oder Leerstände eines Gebäudes auswerten. Der Beteiligungskreis-Filter ist nur bei Auswahl von Einzelobjekten einsetzbar.

#### Alternativen zu vorgefertigten Standardlisten

Alternativ zu den vorgefertigten iX-Haus-Listen haben Sie die Möglichkeit, individuelle Listen mit Hilfe des Listgenerators oder dem Excel-Reporting auszugeben. Beachten Sie hierzu bitte die separate Dokumentation zu diesen Modulen. Benötigen Sie eine besondere Liste, welche sich nicht hierüber generieren lässt, sprechen Sie am besten zuerst mit einem Consultant. Gegebenenfalls kann mit Hilfe einer Sonderprogrammierung Ihr spezieller Wunsch umgesetzt werden.

Tipp: Wenn für Standardlisten mit Excel-Ausgabe anstelle der Standard-Vorlage im Basisverzeichnis template eine individuell angepasste Vorlage genutzt wird, wird bei der Ausgabe in MS Excel die Information Individuelle Excel-Vorlage angezeigt. So erkennen Sie direkt, dass eine individuelle Vorlage definiert ist.

#### Alphabetische Übersicht über die Listen aus dem Stammdatendruck

| Listenname                               | Listennummer | Infos       |
|------------------------------------------|--------------|-------------|
| Anwesenheitsliste (Einzelflächen)        | 109041       |             |
| Bestandsliste für Anmietungsverhältnisse | 11729        |             |
| Buchungsschlüssel                        | 101003       |             |
| Debitoren Mandatzuzordnung               | 20401        |             |
| Eigentümer Bestandsliste                 | 11723        |             |
| Einzelsollbeträge                        | 200085       | XLS         |
| Entgangene Mieten wg. Leerstand          | 1061         | DIF         |
| Erträge nach Flächenarten                | 107051       | Excel-Chart |

| Listenname                          | Listennummer | Infos                                                           |
|-------------------------------------|--------------|-----------------------------------------------------------------|
| Erweiterte Terminliste              | 1055         | Grid, XLS                                                       |
| Flächenarten Übersicht              | 1040         |                                                                 |
| Flächenaufteilung                   | 107002       |                                                                 |
| Flächenbelegung                     | 107102       |                                                                 |
| Flächenbestandsliste                | 107122       | XLS                                                             |
| Flächenindexdaten                   | 1074         |                                                                 |
| Flächen-Karteiblatt                 | 107106       |                                                                 |
| Flächennutzung                      | 107123       |                                                                 |
| Flächensoll/Excel                   | 107128       | XLS                                                             |
| Flächenstamm                        | 107101       |                                                                 |
| Hauptflächen/Unterflächen           | 107118       |                                                                 |
| Kontrolle Flächensollstellung       | 107120       |                                                                 |
| Kreditoren/Debitoren Stammdaten     | 2011         |                                                                 |
| Kündigungen                         | 107104       |                                                                 |
| Leerstand nach Nutzungsarten        | 107110       |                                                                 |
| Leerstände                          | 107108       | DIF                                                             |
| Leerstandsauswertung                | 107109       |                                                                 |
| Mieterbestand                       | 11722        | XLS                                                             |
| Mieterbestand erweitert             | 11725        | XLS                                                             |
| Neuvermietung                       | 107113       |                                                                 |
| Objektliste (Kurzform)              | 1021         |                                                                 |
| Optionen                            | 107105       |                                                                 |
| Personen-qm-Sollbeträge             | 1006         |                                                                 |
| Personendaten-Liste                 | 1001         |                                                                 |
| Personendaten komplett              | 1003         |                                                                 |
| Prüfliste/Mahnungen Umsatzmeldungen | 40600        | ASCII-Textvorlage für Mahnung<br>erforderlich                   |
| Serienbriefe                        | 1090         | ASCII-Textvorlage erforderlich                                  |
| Sollstellungsänderungen             | 107232       |                                                                 |
| Umlageschlüssel Flächenanteile      | 103002       |                                                                 |
| Umsätze Vorjahresvergleich          | 40604        |                                                                 |
| Umsatzmiete Nachzahlung             | 40609        |                                                                 |
| Umsatzvergleich Jahrgänge           | 40606        |                                                                 |
| UST-Mietflächenaufteilung           | 107049       |                                                                 |
| UST-Mietflächenaufteilung (Excel)   | 107055       | XLS                                                             |
| Vermietungsstand Bericht 2          | 107115       |                                                                 |
| Zahlungsplan Fläche                 | 1082         | Textvorlagen vom Typ ZP mit APPL-Block,<br>Winword erforderlich |

## Numerische Übersicht über die Listen des Stammdatendrucks

| Listenname            | Listennummer | Infos                                                                                                    |
|-----------------------|--------------|----------------------------------------------------------------------------------------------------|
| Personendaten - Liste | 1001         | Es werden die Personennummer<br>(Objekt+Personennummer), Name und Adressdaten in<br>einer dreispaltigen Liste ausgegeben. |

| Listenname              | Listennummer | Infos                                                                                                    |
|-------------------------|--------------|----------------------------------------------------------------------------------------------------|
| Personendaten komplett  | 1003         | In dieser Liste erhalten Sie eine Übersicht zu den<br>kompletten Personendaten. Im Listenkopf werden<br>Listenbezeichnung, Benutzernummer und Druckdatum<br>der Liste angezeigt. Danach der in der Parametermaske<br>festgelegte Objektbereich und die Objektgruppe<br>aufgeführt. Pro Seite werden Daten zu jeweils einer<br>Person, sofern Sie im Personenstamm eingetragen sind,<br>angezeigt                                                                                                    |
| Personen-qm-Sollbeträge | 1006         | Diese Liste wertet die qm-Sollbeträge nach<br>Objektnummer, Personenname und Flächennummer aus.<br>Dabei werden pro Person die in der Parametermaske<br>festgelegten Sollbeträge dargestellt, die Mehrwertsteuer<br>für den jeweiligen Gesamtsollbetrag ermittelt und der<br>Gesamtsollbetrag inklusive Mehrwertsteuer angegeben.<br>Am Ende einer Objektnummer werden alle Sollbeträge für<br>diese Objektnummer und die zugehörige Objektgruppe<br>addiert und jeweils als Summe angezeigt. Es werden alle<br>Flächen einer Person dargestellt, die an einem<br>bestimmten Umlageschlüssel beteiligt sind. Die Spalte<br>Flnr. enthält die jeweilige Flächennummer. |
| Objektliste (Kurzform)  | 1021         | In der rechten Spalte wird der höchste Buchungsjahrgang<br>der Datengruppe dargestellt. Das Listenende wird mit<br>dem Zeichen -/- abgeschlossen. In der Bereichsinfo wird<br>der erste und der letzte Treffer der Filterung angezeigt.                                                                                                    |
| Flächenarten Übersicht  | 1040         | Diese Liste sortiert Ihnen im gewählten Objektbereich die<br>vorhandenen Flächenarten nach Flächennummer und -<br>bezeichnung unter Angabe des Umlageschlüssels sowie<br>Einheitsangabe und Größenbeschreibung. Am Ende der<br>Liste werden die angegeben Flächenarten pro Objekt und<br>jeweiligen Umlageschlüssel addiert und die<br>entsprechenden Summen dargestellt. Die Liste kann<br>gruppenübergreifend eingesetzt werden. Die Größen der<br>Umlageschlüssel werden aktuell zum Tagesdatum<br>ausgewertet. Zur Auswertung in einem Datumsbereich<br>steht Ihnen die Liste Flächenarten Übersicht Zeitraum<br>(1042) zur Verfügung.                            |
| Flächenindexdaten       | 1047         | Die Liste kann gruppenübergreifend eingesetzt werden.                                                                                                    |
| Erweiterte Terminliste  | 1055         | Die erweiterte Terminliste liefert Übersichten zu den<br>Terminen, welche in diversen Modulen gepflegt werden<br>(freie Termine) und Terminen, welche sich durch<br>bestimmte Vertragsdatenerfassungen zwangsläufig<br>ergeben (spezielle Termine). Die Liste kann<br>gruppenübergreifend eingesetzt werden. Per Schalter<br>können alle Terminfelder selektiert bzw. deselektiert<br>werden. Die Ausgabe erfolgt beim Ausführen der Abfrage<br>in einem weiteren Register des Moduls in einem Grid. Hier<br>lassen sich weitere Sortier- und Filterfunktionen<br>einsetzen. Aus dem Ausgabe-Grid ist eine Weitergabe<br>nach Excel oder als Ausdruck möglich.        |

| Listenname                         | Listennummer | Infos                                                                                                    |
|------------------------------------|--------------|----------------------------------------------------------------------------------------------------|
| Entgangene Mieten wg.<br>Leerstand | 1061         | Entgangene Mieten aufgrund von Leerständen können mit<br>dieser Liste im gewählten Objekt-, Flächen- und<br>Datumsbereich ermitteln. Bei dieser Auswertung wird pro<br>Fläche der Zeitraum des Leerstands datumsgenau<br>angegeben und Einheitspreise (z. B. qm-Preise) und<br>Anzahl der Einheiten (Anzahl der qm) dargestellt. Daraus<br>wird die monatliche Dauer des Leerstands, das Monatsoll<br>und die entgangene Netto- und Bruttomiete sowie der<br>Mehrwertsteuerbetrag der einzelnen Flächen errechnet.<br>Am Ende der Liste werden die einzelnen entgangenen<br>Flächenmieten für den gewählten Objektbereich zu Netto-<br>, Mehrwertsteuer- und Bruttogesamtbeträgen<br>zusammengerechnet und dargestellt. Die Liste kann<br>gruppenübergreifend eingesetzt werden. Berücksichtigt<br>werden Flächen ohne Vertragsvereinbarung im<br>Auswertungszeitraum. Eine Ausgabe in eine DIF-Datei ist<br>möglich.                                                                                                    |
| Zahlungsplan                       | 1082         | Mit dem Zahlungplan erzeugen Sie einen Word-<br>Serienbrief für einen ausgewählten Personen- und<br>Objektbereich zu einem festgelegten Stichdatum.<br>Grundlage des Serienbriefes bildet eine Textvorlage der<br>Texterfassung. Den Zahlungsplan können Sie z. B. als<br>Mietzahlungsplan bzw. Mietrechnung unter Angabe der<br>entsprechenden Kontenklassen und des<br>Mehrwertsteuertyps nutzen. In Form eines Anschreibens<br>informiert dieser Serienbrief die Empfänger über<br>anstehende Zahlungen. Veränderungen in den<br>Textvorlagen und -platzhaltern können Sie unter<br>Dienstprogramme im Modul Texterfassung bzw. im<br>Vorlagenmanager vornehmen. Neben den allgemeinen<br>Platzhaltern der Texterfassung, gibt es spezifische<br>Textplatzhalter für den Zahlungsplan. Der<br>Applikationsblock \$APPL02 muss verwendet werden,<br>damit Daten für den Zahlungsplan Fläche ermittelt<br>werden. Ohne diesen Platzhalter werden keine Ausdrucke<br>generiert! \$APPL02 stellt die einzelnen Flächen mit ihren<br>Kontenklassen und den zum Stichtag des Zahlungsplans<br>gültigen Sollbeträgen dar. Textvorlagen vom Typ ZP mit<br>\$APPL02-Block, Winword erforderlich. |

| Listenname                         | Listennummer | Infos                                                                                                    |
|------------------------------------|--------------|----------------------------------------------------------------------------------------------------|
| Serienbriefe                       | 1090         | Sie können über den Stammdaten-Druck Serienbriefe mit<br>dem internen Texteditor vorbereiten und generieren. Bitte<br>beachten Sie die Unterschiede zum Serienbriefmodul in<br>den Dienstprogrammen zur Erstellung von Serienbriefe<br>unter Zuhilfenahme von Microsoft Word. Die Serienbriefe<br>werden beim Drucken nicht als 'Druckauftrag'<br>gespeichert, sondern als einzelne Texte dem jeweiligen<br>Empfänger als Textdatei zugeordnet. Sie können somit<br>mittels Serienbrief (1090e) erstellte Textdokumente bei<br>der jeweiligen Person im Adressstamm als Dokument<br>archiviert wiederfinden. Serienbriefe können über<br>mehrere Objekte gruppenübergreifend erzeugt werden.<br>Sie können die Erzeugung von Serienbriefen in Bezug auf<br>einen bestimmten Personenkreis einschränken. Dies setzt<br>eine entsprechende Konfiguration Ihrer<br>Personenstammdaten voraus. Sie können über das<br>Stichdatum und den Schalter Keine Restanten die<br>Ausgabe auf aktuelle Flächenbelegungen einschränken.<br>Sie können die Erzeugung von Serienbriefen in Bezug auf<br>eine Flächenart einschränken, um so z. B. nur Mieter<br>anzuschreiben. Dies setzt eine entsprechende<br>Konfiguration Ihrer Flächenarten und deren eindeutiger<br>Verwendung im Vertragsmanagement voraus.<br>Objektspezifische Serienbriefe lassen sich durch vorherige<br>Anpassung einer jeweils lokalen Textdatei erzeugen,<br>wenn Sie den Textmodus Automatisch oder Lokal<br>einsetzen. Sie können Serienbriefe als Vorschau in den<br>Bildschirmdruck umleiten, um zu Testzwecken Ergebnisse<br>zu erzielen, welche nicht archiviert werden. ASCII-<br>Textvorlage erforderlich. |
| Kreditoren/Debitoren<br>Stammdaten | 2011         | Mit dieser Listenfunktion erhalten Sie sowohl eine<br>ausführliche als auch Kurzdarstellung der<br>Kreditorenstammdaten. In der Kurzform erhalten Sie<br>Informationen zu:<br>•<br>Kreditoren/Debitorennummer und -name<br>•<br>Gewerk<br>•<br>PLZ/Ort, Telefon und Fax.<br>In der ausführlichen Darstellung erhalten Sie zusätzlich<br>Angaben zu:<br>•<br>Jahresumsatz<br>•<br>Anrede<br>•<br>Name 2<br>•<br>Telefon 2<br>•<br>E-Mail<br>•<br>Kundennummer<br>•<br>Ansprechpartner.                                                                                                    |

| Listenname              | Listennummer | Infos                                                                                                    |
|-------------------------|--------------|----------------------------------------------------------------------------------------------------|
| Mieterkarteiblatt       | 11721        | Die Ausgabe des Mieterkarteiblatts erfolgt derzeit nur<br>online in Maskenform. Beachten Sie die alternativen<br>Ausgaben via Flächenkarteiblatt kompakt (107103) und<br>Flächenkarteiblatt (107106)                                                                                                    |
|                         |              | Mit dieser Liste erhalten Sie eine Übersicht zum<br>Eigentümerbestand sortiert nach Objekten. Ebenfalls wird<br>pro Objekt die Summe des Gesamthausgeldes sowie des<br>Gesamthausgeld pro qm ermittelt. Die Liste gibt Ihnen zu<br>einem bestimmten Stichtag im gewählten Objekt- und<br>Personenbereich für den Eigentümerbestand folgende<br>Informationen:<br>•<br>Objektnummer und -bezeichnung                                                                                                    |
| Eigentümerbestand       | 11723        | <ul> <li>Eigentümernummer und -bezeichnung mit zugehöriger<br/>Flächennummer und -bezeichnung</li> <li>Vertragsbeginn und -ende</li> <li>Wohn- und Heizfläche in qm</li> <li>Anteile des Mieteigentums</li> <li>Hausgeld pro Fläche sowie pro qm.</li> <li>Pro Objekt werden die Einzelbeträge zu Gesamtsummen<br/>zusammengefasst. Sie können die Liste detailliert (mit<br/>Personendaten und Flächenlage) anzeigen lassen.</li> </ul>                                                                   |
| Mieterbestand erweitert | 11725        | Die erweiterte Mieterbestands-Liste kann<br>gruppenübergreifend eingesetzt werden. Als Sollbeträge<br>werden entweder Jahresdurchschnittswerte oder die<br>Werte im Stichtags-Monat dargestellt. Die Mehrwertsteuer<br>wird entweder je Fläche oder je Person dargestellt.<br>Sollbetragsänderungen im Laufe eines Jahres oder<br>Vertragswechsel werden nicht berücksichtigt. Die Liste<br>kann daher nicht zur Miethochrechnung auf Jahresbasis<br>verwendet werden. Die Ausgabe nach Excel ist möglich. |

| Listenname                             | Listennummer | Infos                                                                                                    |
|----------------------------------------|--------------|----------------------------------------------------------------------------------------------------|
|                                        |              | Nach Mietern sortiert erhalten Sie eine Übersicht zu allen<br>Mietern verbunden mit den folgenden Informationen im<br>gewählten Objekt- und Personenbereich zu einem<br>bestimmten Stichdatum:                                                                                                    |
|                                        |              | Mieternummer und -name sowie zugehörige Flächen<br>•                                                                                                    |
|                                        |              | Mietbeginn der einzelnen Flächenarten<br>•                                                                                                    |
|                                        |              | Größe und Anzahl der Einzel- und Gesamtfläche eines<br>Mieters<br>•                                                                                                    |
|                                        |              | Einzelflächen- und Gesamtmiete eines Mieters<br>•                                                                                                    |
|                                        |              | Miete in qm sowie pro Stellplatz für Einzelfläche und<br>Gesamtmiete eines Mieters<br>•                                                                                                    |
| Bestandsliste für                      | 11729        | Nebenkosten der einzelnen Flächen, Gesamtnebenkosten<br>eines Mieters<br>•                                                                                                    |
| Annietungsverhaltinsse                 |              | Nebenkosten pro qm für Einzelflächen und Gesamtmiete<br>eines Mieters<br>•                                                                                                    |
|                                        |              | Sonstige Kosten pro Einzelfläche und gesamte sonstige<br>Kosten pro Mieter<br>•                                                                                                    |
|                                        |              | Mehrwertsteuer pro Einzelfläche und Gesamtmiete eines<br>einzelnen Mieters<br>•                                                                                                    |
|                                        |              | Bruttomietbetrag der Einzelflächen und der Gesamtmiete<br>eines Mieters<br>•                                                                                                    |
|                                        |              | Mietvertragsende der Einzelflächen<br>•                                                                                                    |
|                                        |              | Option (Ja/Nein)<br>•                                                                                                    |
|                                        |              | Index (Ja/Nein).<br>Die Liste kann gruppenübergreifend eingesetzt werden.                                                                                                    |
| Debitoren<br>Mandatzuordnung           | 20401        | Ausgabe der SEPA-Mandate für Debitoren. Für einen<br>Objektbereich und Debitorenbereich kann optional auch<br>ein Ausweis aller Debitoren erfolgen, welche im<br>Objektbereich keine Mandatszuordnung aufweisen.                                                                                                    |
| Prüfliste/Mahnungen<br>Umsatzmeldungen | 40600        | Umsatzmeldungen können mit diesem Modul geprüft,<br>aber auch angemahnt werden. Als Mahntext wird eine<br>Textvorlage verwendet. Die Prüfliste zeigt tabellarisch die<br>Objekt- und Personennummer, Name des Mieters und<br>deren zugehörigen Flächen (Flächennummer und<br>Bezeichnung) mit Warengruppe und Zeitraum sowie einer<br>Bemerkung. |
| Umsätze Vorjahresvergleich             | 40604        | Mit dieser Liste können Sie einen Vergleich der Umsätze<br>des aktuellen Jahrgangs mit dem Vorjahr in einem<br>gewählten Objektbereich und Jahrgang durchführen. Zur<br>Darstellung der Liste können Sie eine der vielen<br>Sortiervarianten wählen.                                                                                             |

| Listenname                           | Listennummer | Infos                                                                                                    |
|--------------------------------------|--------------|----------------------------------------------------------------------------------------------------|
| Umsatzvergleich Jahrgänge            | 40606        | Mit dieser Liste können Sie einen Vergleich der Umsätze<br>zwischen zwei Jahrgang durchführen. Zur Darstellung der<br>Liste können Sie eine der vielen Sortiervarianten wählen.<br>Wenn Sie Sortierfunktionen über Umsätze nutzen wollen,<br>steht Ihnen Liste 40604 zur Verfügung.                                                                                                    |
| Umsatzmiete Nachzahlung              | 40609        | Mit dieser Liste werden die Nachzahlungen aus<br>Umsatzmieten für einen Abrechnungsmonat dargestellt.<br>Die pro Person erzeugten Rechnungen werden mit einer<br>Rechnungsnummer generiert.                                                                                                    |
| Umlageschlüssel<br>Flächenanteile    | 103002       | Die Liste zeigt Ihnen die Umlageschlüssel der<br>Flächenanteile. Die Flächen werden mit der<br>Flächennummer, der Flächenbezeichnung und dem Wert<br>bzw. den Werten des jeweiligen Umlageschlüssels zu<br>Stichdaten im ausgewählten Zeitraum dargestellt. Die<br>gewählten Umlageschlüssel werden in den zugehörigen<br>Übersichtsabellen oben links mit ihrer Bezeichnung<br>angegeben.<br>•<br>Die Liste kann gruppenübergreifend eingesetzt werden.<br>•<br>Für den Datumsbereichsanfang, pro Änderungsdatum und<br>für das Datumsbereichsende der Abfrage wird jeweils eine<br>Spalte generiert.<br>•<br>Bei Änderungen wird der aktuellere Wert in fetter Schrift<br>hervorgehoben dargestellt. |
| Flächenaufteilung                    | 107002       |                                                                                                    |
| UST-Mietflächenaufteilung            | 107049       | Mit dieser Liste können Sie Ihre Mietflächenaufteilung im<br>gewählten Objektbereich nach Einzelflächen,<br>Flächenarten oder Objektsummen zum gewählten<br>Stichdatum darstellen. Sie erhalten eine Übersicht zu<br>Ihren vermieteten, nicht vermieteten,<br>umsatzsteuerpflichtigen und umsatzsteuerfreien Flächen<br>sowie die prozentuale Angabe dieser Flächenarten im<br>Bezug zur Gesamtfläche.<br>•<br>Die Liste kann gruppenübergreifend eingesetzt werden.<br>•<br>Grundlage der Aufteilung ist der MwSt-Typ des Vertrages.                                                                                                    |
| Erträge nach Flächenarten            | 107050       | Mithilfe dieser Liste können Sie Ihre Erträge nach Flächen<br>ermitteln und unter MS-Excel in Diagrammform darstellen<br>und bearbeiten. In beiden Fällen werden im angegebenen<br>Objekt- und Flächenbereich die Erträge nach Flächenarten<br>nach den angegebenen Kontenklassen Miete und<br>Betriebskosten errechnet. Die Ergebnisliste zeigt die<br>Flächenart, die Größe der Fläche, die Höhe der Mieten<br>und der Betriebskosten mit jeweils prozentualer Angabe<br>zur Gesamtsumme an. Diese Ergebnisse werden unter<br>MS-Excel grafisch als Diagramm dargestellt.                                                                                                    |
| UST-Mietflächenaufteilung<br>(Excel) | 107055       | Die Liste kann gruppenübergreifend eingesetzt werden.<br>Grundlage der Aufteilung ist der MwSt-Typ des Vertrages.                                                                                                    |

| Listenname                  | Listennummer | Infos                                                                                                    |
|-----------------------------|--------------|----------------------------------------------------------------------------------------------------|
| Flächenstamm                | 107101       | Die Liste kann gruppenübergreifend eingesetzt werden.<br>Anstelle von Mieternummer und -name kann wahlweise<br>die Bezeichnung des Umlageschlüssels dargestellt<br>werden.                                                                                                    |
| Flächenbelegung             | 107102       | Die Liste kann gruppenübergreifend eingesetzt werden.                                                                                                    |
| Flächen-Karteiblatt kompakt | 107103       | Die kompakte Form des Flächenkartieblatt liefert<br>zeitraumbezogen Objektnummer und -bezeichnung,<br>Flächennummer und -bezeichnung, Belegungsdaten,<br>Größe und die Info aus den Infofeldern des<br>Flächenstamms. Die Liste kann gruppenübergreifend<br>eingesetzt werden.                                                                                                    |
| Kündigungen                 | 107104       | Mit der Liste Flächen-Kündigungen erhalten Sie eine<br>Übersicht über laufende Kündigungen von Flächen im<br>ausgewählten Objektbereich sortiert nach<br>Objekt/Person/Fläche, Termin/Objekt/Person/Fläche oder<br>Objekt/Termin. Hinsichtlich des Kündigungstermins<br>erhalten Sie die Daten zum: Vertragsbeginn, zur<br>Kündigungsanfrage, zum Kündigungstermin sowie zum<br>Vertragsende. Die Liste kann gruppenübergreifend<br>eingesetzt werden. |
| Optionen                    | 107105       | Mit dieser Liste erhalten Sie eine Übersicht über laufende<br>Flächenoptionen im ausgewählten Objektbereich sortiert<br>nach Objekt/Person/Fläche, Termin/Objekt/Person/Fläche<br>oder Objekt/Termin. Hinsichtlich des Optionstermins<br>erhalten Sie die Daten zum: Vertragsbeginn, zur<br>Optionsanfrage, zur Optionstermin sowie zum<br>Vertragsende. Die Liste kann gruppenübergreifend<br>eingesetzt werden.                                      |

| Listenname          | Listennummer | Infos                                                                                                    |
|---------------------|--------------|----------------------------------------------------------------------------------------------------|
|                     |              | Diese Liste gibt Ihnen im gewählten Zeitraum, Objekt-,<br>Flächen und Personenbereich in Karteiblattform je nach<br>Auswahl ausführliche Informationen zu den einzelnen<br>Flächen: |
|                     |              | •<br>übergeordnetes Objekt (Objektnummer,<br>Objektbezeichnung)                                                                                                    |
|                     |              | •<br>Fläche (Flächennummer, - bezeichnung, -art, -<br>existenzdaten, Steuermodell, Status)                                                                                          |
|                     |              | weitere Informationen zur Fläche (Ausstattung,<br>Baumaßnahmen usw.)                                                                                                    |
|                     |              | Größe (Datumsbereich, größe,<br>Umlageschlüsselbezeichnung)                                                                                                    |
|                     |              | Belegung (Datumsbereich, Personennummer,<br>Bezeichnung und Personendaten, Branche, Niederlassung,<br>Sortiment, Kommentar)                                                         |
| Flächen-Karteiblatt | 107106       | Termine (Datum, Betreff. Sonderkündigungstermine<br>werden separat darstellt)<br>•                                                                                                  |
|                     |              | Index (Alt/Neu, KKL, Bezug, Modell, Periode,<br>Schwellenwert, Weitergabe, maximale Erhöhung,<br>Genehmigungs-Status)                                                               |
|                     |              | Sollbeträge (Datum, KKL, Solltag, Sollmonate, Status,<br>Betrag)                                                                                                    |
|                     |              | Einzelsollbeträge (Wertstellungs- und Fälligkeitsdatum,<br>KKL, Betrag)                                                                                                    |
|                     |              | Planzahlen (Bezeichnung, Datum, Betrag/m²)                                                                                                    |
|                     |              | •<br>Umsatzmieten (Meldungsmodus, Abrechnung, Modalität,<br>Warengruppe, Datum, Prozent, Grenzwert,<br>Kappungsgrenze)                                                              |
|                     |              | •<br>Mietfreie Zeit (KKL, KKL-MFZ, Von Datum, Bis Datum MFZ-<br>Faktor)                                                                                                    |
|                     |              | Die Liste kann gruppenübergreifend eingesetzt werden.<br>Nach jedem Flächenvertrag kann ein Seitenwechsel<br>erfolgen.                                                              |

| Listenname           | Listennummer Infos |                                                                                                    |
|----------------------|--------------------|----------------------------------------------------------------------------------------------------|
|                      | 107108             | Mit dieser Liste erlangen Sie eine Übersicht zu den<br>Flächen-Leerständen in dem von Ihnen eingegebenen<br>Zeitraum, Objekt- und Flächenartenbereich. Die<br>Leerstände werden nach Objekten sortiert aufgeführt und<br>durch Angaben aus den Flächenstammdaten dargestellt:                                                                                                    |
|                      |                    | •<br>Fläche                                                                                                    |
|                      |                    | •<br>Zeitraum                                                                                                    |
|                      |                    | •<br>Größe                                                                                                    |
| Leerstände           |                    | •<br>Flächenstatus                                                                                                    |
|                      |                    | •<br>Termin                                                                                                    |
|                      |                    |                                                                                                    |
|                      |                    | •                                                                                                    |
|                      |                    | Bemerkungen<br>Die Liste kann gruppenübergreifend eingesetzt werden.<br>Die Sortierung erfolgt nach Flächenarten. Die Daten der<br>Spalten Termin, Attribut und Bemerkung stammen aus<br>den Flächenstammterminen. Eine Ausgabe nach Excel ist<br>möglich (Querformat).                                                                                                    |
|                      |                    | Mit dieser Liste können Sie eine Leerstandsauswertung<br>für den gewählten Objekt- und Flächenbereich<br>durchführen. Die Auswertung erfolgt im Rahmen eines<br>festzulegenden Stich- und Vergleichsdatums. In der Liste<br>werden die einzelnen Objekte aufgelistet, die einzelnen<br>Angaben jeweils am Listenende addiert und als Summen<br>dargestellt. Folgende Angaben erhalten Sie zu den<br>Einzelobjekten: |
|                      |                    | Größe der vermieteten Fläche in qm<br>•                                                                                                    |
|                      | 107109             | Größe des Leerstands zum gewählten Stichdatum in qm                                                                                                    |
|                      |                    | Anteil des Leerstands zum gewählten Stichdatum in %                                                                                                    |
| Leerstandsauswertung |                    | Größe des Leerstands zum gewählten Vergleichsdatum in<br>qm                                                                                                    |
|                      |                    | Prozentuale Veränderung des Leerstands zum Stichdatum<br>gegenüber des Leerstands zum gewählten<br>Vergleichsdatum                                                                                                    |
|                      |                    | Mietansatz I und II in Mietpreis pro qm oder Stück sowie<br>entgangener Mietbetrag                                                                                                    |
|                      |                    | aktuelle Mietpreise (pro qm oder Garage/Stellplatz).<br>Die Liste kann gruppenübergreifend eingesetzt werden.<br>Es wird der Leerstand zu einem Stichdatum berechnet<br>und mit dem Leerstand zu einem weiteren Datum<br>verglichen. Die entgangene Miete kann nach zwei<br>alternativen Ansätzen berechnet werden.                                                                                                 |

| Listenname                      | Listennummer | Infos                                                                                                    |
|---------------------------------|--------------|----------------------------------------------------------------------------------------------------|
| Leerstand nach<br>Nutzungsarten | 107110       | Die Liste kann gruppenübergreifend eingesetzt werden.<br>Es wird der Leerstand zu einem Stichdatum berechnet<br>und getrennt nach Nutzungsarten (Flächenarten)<br>dargestellt.                                                                                                    |
| Neuvermietungen                 | 107113       | Neuvermietungen können Sie mithilfe dieser Liste im<br>gewählten Zeitraum, Objekt-, Flächen- und<br>Kontenklassenbereich quartalsbezogen auflisten. Die<br>Auswertung erfolgt pro Objekt unter Angabe der<br>zugehörigen neuvermieteten Einzelflächen, der Miete pro<br>Einheit sowie der gesamten neu berechneten Netto-<br>Monats- und Netto-Jahresmiete unter Angabe des<br>Mietbeginns und der Mietlaufzeit. Die Liste kann<br>gruppenübergreifend eingesetzt werden. Die Zuordnung<br>eines Flächenmietvertrages zu einem Quartal erfolgt nach<br>dem Vertragsbeginndatum. Dargestellt wird die Sollmiete<br>in einer anzugebenden Kontenklasse.                                                                                                    |
| Vermietungsstand Bericht 2      | 107115       | Diese Liste wertet den Vermietungsstand für Flächenarten<br>und Gesamtobjekte nach Kontenklassen und Attribute für<br>ein bestimmtes Stichdatum sowie den gewählten Objekt-<br>und Flächenbereich aus. Nach Objekten und Flächenarten<br>sortiert, erhalten Sie folgende Informationen:<br>•<br>Flächen und Personen<br>•<br>monatliche Nettobeträge der gewählten Attributarten<br>•<br>Summe der monatlichen Nettobeträge der gewählten<br>Attributarten (gesamt mtl Netto)<br>•<br>Mehrwertsteuerbetrag aus der Summe der monatlichen<br>Nettobeträge der gewählten Attributarten<br>•<br>Summe der monatlichen Nettobeträge der gewählten<br>Attributarten inkl. Mehrwertsteuer (gesamt mtl brutto)<br>•<br>Jahreshochrechnung Netto / Brutto<br>•<br>Beträge der Leerstände und Vermietungen pro Flächenart<br>Pro Objekt werden alle Einzelbeträge zusammengefasst<br>und die entsprechenden Summen dargestellt. Die Liste<br>kann gruppenübergreifend eingesetzt werden.<br>Sollbeträge werden in drei Spalten dargestellt. Für jede<br>Spalte legen Sie fest: Spaltenbezeichnung,<br>Personenkontenklassen für die Auswertung der<br>Sollbeträge, Planmiet-Attribute für die<br>Sollbeträge, Planmiet-Attribute für die<br>Sollbeträge, Planmiet-Attribute für die<br>Sollbeträge, Planmiet-Attribute für die<br>Sollbeträge nuggebenen Attributen. Die Spalten<br>Jahreshochrechnung Netto / Brutto stellen den<br>Monatswert mal 12 dar. Sollmonats-Markierungen werden<br>nicht ausgewertet. Die Sortierung erfolgt nach Flächenart. |
| Hauptflächen/Unterflächen       | 107119       | Die Liste kann gruppenübergreifend eingesetzt werden.                                                                                                    |

| Listenname                       | Listennummer | Infos                                                                                                    |
|----------------------------------|--------------|----------------------------------------------------------------------------------------------------|
| Kontrolle<br>Flächensollstellung | 107120       | Die Liste kann gruppenübergreifend eingesetzt werden.<br>Optional können auch Leerstände ausgewertet werden,<br>Summen pro Person berechnet werden und<br>Auswertungen über mehrere Objekte seitengetrennt<br>erfolgen.<br>J in Spalte EZ: Einzugsverfahren zugeordnet. * vor<br>Flächennummer (FINr): kein Sollbetrag erfasst, die<br>Flächengröße wird bei den Gesamtsummen nicht<br>berücksichtigt. Auf den beiden letzten Druckseiten<br>werden Gesamtsummen nach iX-Haus-Gruppen sowie<br>nach Flächenarten dargestellt. Geben Sie für die mit<br>aktiver Checkbox ausgewählten Spalten über den Titel die<br>jeweiligen Spaltenbeschriftungen und die<br>auszuwertenden Kontenklassen an. Mit Hilfe einer<br>weiteren Checkbox geben Sie auch an, ob die<br>Kontenklasse bei den Durchschnittswerten (z. B. EUR/m <sup>2</sup> )<br>berücksichtigt werden soll. |

| Listenname           | Listennummer | Infos                                                                                                    |
|----------------------|--------------|----------------------------------------------------------------------------------------------------|
|                      |              | Flächenbestandsliste (107122)Diese Liste gibt Ihnen<br>einen Überblick über den Flächenbestand im<br>ausgewählten Objekt- und Flächenbereich zu einem<br>bestimmten Stichdatum. Die Einzelflächen werden<br>objektbezogen dargestellt und die Summe der<br>vermieteten Flächen des Objekts errechnet. Der<br>Flächenbestand wird mit folgenden Angaben beschrieben: |
|                      |              | •<br>Flächennummer und Flächenbezeichnung                                                                                                    |
|                      |              | Mieternummer und Mietername                                                                                                    |
|                      |              | Beginn und Ende der Flächenbelegung<br>•                                                                                                    |
|                      |              | Flächengröße in qm                                                                                                    |
|                      |              | Anzahl der Stellplätze<br>•                                                                                                    |
|                      |              | Netto-Gesamtmiete und Netto-Mietbetrag pro qm sowie<br>Netto-Miete pro SP (Stellplatz)<br>•                                                                                                    |
|                      |              | Nebenkosten gesamt und Nebenkosten pro qm sowie<br>sonstige Nebenkosten<br>•                                                                                                    |
|                      |              | Mehrwertsteuer<br>•                                                                                                    |
| Flächenbestandsliste | 107122       | Miete inklusive Mehrwertsteuer (Bruttomiete).<br>Pro Objekt erhalten Sie folgende zusammenfassende<br>Informationen:                                                                                                    |
|                      |              | •<br>Summe der vermieteten Fläche pro Objekt                                                                                                    |
|                      |              | objektsummen                                                                                                    |
|                      |              | Summe aller Vermietungen.<br>Am Listenende wird die Gesamtsumme des<br>Flächenbestands aller aufgeführten Objekte dargestellt. In<br>der Listengestaltung haben Sie die Möglichkeit zwischen<br>folgenden Darstellungsarten zu wählen:                                                                                                    |
|                      |              | Monats- oder Durchschnittswerte in der Datenausgabe                                                                                                    |
|                      |              | Sortierung nach Fläche oder Flächenart.                                                                                                    |
|                      |              | Die Liste kann gruppenübergreifend eingesetzt werden.                                                                                                    |
|                      |              | Die Mietbeträge ergeben sich aus den hinterlegten<br>Sollbeträgen und den Sollbetragsmarkierungen<br>(Markierungskreuze, in welchen Monaten eine Sollstellung<br>erfolgen soll). Das Buchwerk wird nicht ausgewertet.                                                                                                    |
|                      |              | Eine gleichartige Liste ist die Sollstellungsänderungen<br>(107232). Diese kann zusätzlich in einer Sortierung nach<br>Flächenart ausgegeben werden.<br>Ausgabe nach Excel ist möglich.                                                                                                    |

| Listenname                           | Listennummer | Infos                                                                                                    |
|--------------------------------------|--------------|----------------------------------------------------------------------------------------------------|
| Flächennutzung                       | 107123       | Mit dieser Liste erhalten Sie unter Berücksichtigung des<br>gewählten Objekt-, Flächen- und Datumsbereichs<br>folgende Daten zur Einzelflächennutzung sortiert nach<br>den jeweiligen, übergeordneten Objekten:                                                                                                    |
|                                      |              | Flächennummer und -bezeichnung                                                                                                    |
|                                      |              | Nutzer/Mieter der Fläche<br>•                                                                                                    |
|                                      |              | betrachteter Nutzungszeitraum und Nutzungsdauer in<br>Tagen.<br>Die Liste kann gruppenübergreifend eingesetzt werden.                                                                                                    |
| Flächensoll/Excel                    | 107128       | Diese Liste gibt Ihnen im gewählten Objekt- und<br>Flächenbereich zu einem bestimmten Stichdatum eine<br>Übersicht zu den Sollstellungen der einzelnen Personen<br>sortiert nach Objekt und Fläche. Ebenfalls zeigt Ihnen die<br>Liste die jeweiligen Personendaten in den Spalten<br>Anschrift (Ans1-5) sowie Anrede (Anr1-2) an. Die Liste<br>kann gruppenübergreifend eingesetzt werden. Um die<br>Liste zu betrachten bzw. zu bearbeiten gehen Sie in das<br>Verzeichnis, in dem Ihr Programm installiert ist bzw. in<br>dem Sie die ausführende *.exe-Datei für Ihr Programm<br>abgespeichert haben. Suchen Sie die Datei: Ix107128.csv<br>und öffnen Sie diese. Mit dem Öffnen der Datei wird<br>automatisch MS-Excel gestartet und die Liste Flächensoll<br>mit Ihren definierten Parametern als Excel-Tabelle<br>angezeigt. |
| Sollstellungsänderungen              | 107232       | Die Liste Flächen-Solltellungsänderungen stellt Ihnen pro<br>Objekt und Person sowie in der Gesamtsumme der Liste<br>die Sollstellungsänderungen der einzelnen Flächen dar.<br>Für den gewählten Zeitraum, Objekt-, Flächen- und<br>Personenbereich erhalten Sie folgende Informationen:<br>•<br>Objektnummer und -bezeichnung<br>•<br>Person und zugehörige Fläche<br>•<br>Belegung (Mietbeginn) und zugehörige Kontenklasse<br>•<br>Start- und Endbetrag sowie die Differenzbetrag aus<br>beiden.<br>Pro Objekt sowie am Listenende werden die Start-, End-<br>und Differenzbeträge zu einer Objekt- und<br>Listengesamtsumme zusammengefasst. Die Liste kann<br>gruppenübergreifend eingesetzt werden.                                                                                                    |
| Anwesenheitsliste<br>(Einzelflächen) | 109041       | Die Anwesenheitsliste der Eigentümer ist für<br>Eigentümerversammlungen vorgesehen. Sie ist nach<br>Eigentümer mit den zugehörigen Flächen sortiert und<br>beinhaltet eine freie Spalte zur Bestätigung der<br>Anwesenheit durch die Unterschrift des Eigentümers bzw.<br>seines Vertreters. Zu den Flächen sind jeweils die<br>Miteigentumsanteile (MEA) und Wohneinheiten (WE1/2)<br>angegeben.                                                                                                    |

| Listenname        | Listennummer | Infos                                                                                                    |
|-------------------|--------------|----------------------------------------------------------------------------------------------------|
| Einzelsollbeträge | 200085       | Liste über Objekt, Objektbereiche. Die Berücksichtigung<br>von Beteiligungskreisen ist bei Einzelobjektbetrachtung<br>möglich. Ausgabe bis zu einem Stichdatum, Filter über<br>Alle/Gebuchte/Nicht gebuchte. Ausgabe als Vorschau, auf<br>Drucker oder in Exceldatei. |

## Wie mache ich es?

Hier finden Sie zum Stammdatendruck schrittweise Anleitungen zu allen modulspezifischen Prozessen und Funktionen.

## Was brauche ich dazu?

Listen aus dem Stammdatendruck.

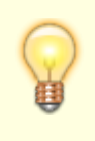

Bei einigen Listen kann die jeweilige Aktion durch fehlende Eingaben im Objektbereich automatisch über alle Objekte ausgeführt werden. In diesem Fall enthält das Feld die Info "keine Einschränkung". Im Gegensatz dazu wird bei fehlender Eingabe im Objektbereich bei bestimmten anderen Listen keine Aktion ausgeführt.

### Anwesenheitsliste (Einzelflächen)

Stammdaten > Stammdaten - Druck > Anwesenheitsliste (Einzelflächen) (109041)

Die Anwesenheitsliste der Eigentümer ist für Eigentümerversammlungen vorgesehen. Sie ist nach Eigentümer mit den zugehörigen Flächen sortiert und beinhaltet eine freie Spalte zur Bestätigung der Anwesenheit durch die Unterschrift des Eigentümers bzw. seines Vertreters. Zu den Flächen sind jeweils die Miteigentumsanteile (MEA) und Wohneinheitenwerte (WE1/2) angegeben.

- Wählen Sie aus Stammdaten, Stammdaten-Druck das Modul Anwesenheitsliste (Einzelflächen) (109041).
- Geben Sie die gewünschten Parameter ein.
- Klicken Sie auf Vorschau um zur Liste zu gelangen.
- Wollen Sie die Liste auf dem aktuell eingestellten Drucker ausdrucken, dann wählen Sie Drucken.

| Objektbereich | Objektnummer, Objekbereich oder Objektgruppe<br>Geben Sie den auszuwertenden Objektbereich ein (Nummer des ersten und<br>letzten auszuwertenden Objekts, z. B. 1453-4999) oder wählen Sie eine<br>Objektgruppe über das Auswahlsymbol oder F2. |
|---------------|----------------------------------------------------------------------------------------------------|
| Fläche        | Flächennnummern                                                                                                    |
| vonbis        | Geben Sie die Nummer der ersten und der letzten auszuwertenden Fläche ein.                                                                                                    |

| Person<br>vonbis                                               | Personennummern<br>Personenbereich, der dargestellt wird. Geben Sie die erste und letzte Person<br>des Auswertungsbereichs ein.                                                                                                |
|----------------------------------------------------------------|----------------------------------------------------------------------------------------------------|
| Umlageschlüssel:                                               | Bestimmen Sie die Nummern der Umlageschlüssel für die Anzahl der<br>Wohneinheiten und dem Eigentumsanteil. Für Wohneinheiten können zwei<br>Umlageanteile dargestellt werden (z. B. Wohnungen und Stellplätze).                |
| Wohnungseinheiten 1<br>Wohnungseinheiten 2<br>Eigentumsanteile | US-Nummer für die Wohnungseinheiten, i. d. R. US 001 für<br>Hauptnettonutzfläche<br>US-Nummer für eine zweite US, i. d. R. US für Anzahl von Garagen oder<br>Stellplätzen<br>US-Nummer für Darstellung der Miteigentumsanteile |
| Stichtag                                                       | Datum<br>Datum, zu dem die Stammdaten ausgewertet werden.<br>Geben Sie das gewünschte Datum ein oder wählen Sie es über das<br>Auswahlsymbol oder F2.                                                                          |
| Versammlungsdatum                                              | Datum<br>Dieses Datum wird im Listenkopf ausgedruckt.<br>Geben Sie das gewünschte Datum ein oder wählen Sie es über das<br>Auswahlsymbol oder F2.                                                                              |
| Sortieren nach                                                 | Option<br>Mit der Option definieren Sie, ob die Liste wahlweise nach Nachname oder<br>nach Personennummer sortiert ausgegeben wird.                                                                                            |
| Adresse ausweisen                                              | Kontrollfeld<br>[X] Neben dem Namen werden auch Straße und Ort in der Liste ausgegeben.                                                                                                    |

### **An- und Vermietung**

### An-/Vermietungen (Liste 117235)

#### Hinweis

Anmietungsverhältnisse können in den Stammdaten eingetragen werden, wenn in den Systemeinstellungen Datenbank der Parameter Anmietung aktiviert ist! In der Objektauswahl wird bei Objekten mit dem Mietverhältnis Vermietung das Feld für die zugehörige Anmietung angezeigt, wenn die Systemeinstellung Anmietung aktiviert ist. Damit kann der Nummer des zugehörigen Anmietobjektes definiert werden. Ist die Systemeinstellung Anmietung deaktiviert, ist eine Zuordnung eines Objektes nicht möglich. Bei Anmietungen ist eine Zuordnung generell nicht vorgesehen.

Im Vertragsmanagement wird im Register Vertrag das Feld Anmietvertrag genutzt. Das Feld ist sichtbar, wenn die Systemeinstellung Anmietung aktiviert wurde und dem Objekt mit dem Mietverhältnis Vermietung ein Anmietungsobjekt zugeordnet worden ist. Über das Feld Anmietvertrag wird einem Vermietungsvertrag ein Anmietungsvertrag aus dem Anmietungsobjekt zugeordnet.

Die Liste 117235 An-/Vermietungen stellt Anmietungen und Vermietungen gegenüber. Die Ausgabe erfolgt als Excel-Datei und erfordert daher auf der Workstation eine installierte Excel-Version (ab Excel 2003).

Die Zuordnung bzgl. An- oder Vermietung wird in der ersten Spalte (Excelspalte B: An/Vermietung) ausgegeben. In der Ausgabespalte Objektnummer (Excelspalte C) wird jeweils das Anmietungsobjekt

oder das Vermietungsobjekt ausgegeben, zu welchem dann in den folgenden Spalten Personennummer und -name, Flächennummer und -Bezeichnung, Staße, PLZ Ort, Vertragsbeginn, Flächenart, Größe in m<sup>2</sup>, Anzahl Stellplätze, Miete, Nebenkosten und Sonstige Kosten (als Nettowerte), MwSt, Bruttobetrag (Bruttosumme über Miete, Nebenkosten und Sonstiges), ggf. ein Vertragsende und eine Spalte mit Warnungen ausgegeben werden.

Fehlerhafte Zuordnungen, z. B. durch nachträglichen Wechsel des Status Anmietungsobjekt zu Vermietungsobjekt, erzeugen die Objektnummernangabe 00000 (verbundenes Objekt ist kein Anmietungsobjekt).

| Objektbereich   | Objektnummernbereich oder mit F2 Objektgruppe<br>Der Objektbereich definiert, welche Objekte mit dem Mietverhältnis<br>Anmietung ausgewertet werden.<br>In der Liste werden alle zugehörigen Objekte mit dem Mietverhältnis<br>Vermietung ausgegeben. |
|-----------------|----------------------------------------------------------------------------------------------------|
| Von Person      | Personennummer<br>Einschränkung auf Person(en) aus Objekt(en) mit Mietverhältnis<br>Anmietung.<br>In der zugehörigen Objekten mit dem Mietverhältnis Vermietung werden<br>alle Personen ausgewertet!                                                  |
| Bis Person      | Personennummer<br>Einschränkung auf Person(en) aus Objekt(en) mit Mietverhältnis<br>Anmietung.<br>In der zugehörigen Objekten mit dem Mietverhältnis Vermietung werden<br>alle Personen ausgewertet!                                                  |
| Stichdatum      | Datum<br>Die zum Stichdatum aktiven Verträge werden angezeigt. Dieser<br>Parameter gilt für Verträge beider Objekttypen (Mietverhältnis<br>Anmietung oder Vermietung).                                                                                |
| Uml.Schl. m²    | Umlageschlüsselnummer<br>Auswahl des Umlageschlüssels für die Flächengröße, i. d. R. ist dies der<br>US 001.                                                                                                    |
| Uml.Schl. Stpl. | Umlageschlüsselnummer<br>Auswahl des Umlageschlüssels für Stellplätze.                                                                                                    |
| Kkl. Miete      | Kontenklassenbereich<br>Die hier angegebenen Kontenklassen werden in der Liste als Mieten<br>kategorisiert.<br>Dieser Parameter gilt für Verträge beider Objekttypen (Mietverhältnis<br>Anmietung oder Vermietung).                                   |
| Kkl. Nebenkost  | Kontenklassenbereich<br>Die hier angegebenen Kontenklassen werden in der Liste als Nebenkosten<br>kategorisiert.<br>Dieser Parameter gilt für Verträge beider Objekttypen (Mietverhältnis<br>Anmietung oder Vermietung).                              |
| Kkl. Sonstiges  | Kontenklassenbereich<br>Die hier angegebenen Kontenklassen werden in der Liste als Sonstiges<br>kategorisiert.<br>Dieser Parameter gilt für Verträge beider Objekttypen (Mietverhältnis<br>Anmietung oder Vermietung).                                |

| Summe je Vermietung<br>ausgeben       | Kontrollfeld<br>☑ Zum Anmietvertrag wird die Summe aller Vermietungen ausgegeben.<br>Liegt zu der Anmietung zum Stichtag keine Vermietung vor, werden keine<br>Summen ausgegeben.<br>□ Zum Anmietvertrag werden die einzelnen Vermietungen zum Stichtag<br>ausgegeben.                                                                                                    |
|---------------------------------------|----------------------------------------------------------------------------------------------------|
| Differenz An-<br>/Vermietung ausgeben | Kontrollfeld<br>☑ Es wird die Differenz aller Vermietungen zur jeweiligen Anmietung<br>ausgegeben. Vermietungen ohne Anmietung werden nicht summiert.<br>□ Keine Ausgabe von Differenz zwischen An- und Vermietung.                                                                                                    |
| Sortierung nach …                     | Optionen<br>Auswahl einer Sortiervariante wahlweise nach<br>Flächennummer der Anmietobjekte<br>Flächenarten der Anmietobjekte                                                                                                    |
| Excel-Ausgabedatei                    | Vollständiger Pfad mit Name der Ausgabedatei<br>Geben Sie einen gültigen Pfad und Exceldateinamen an, unter welchem<br>die Ausgabedatei erstellt und gespeichert werden soll.<br>Um sicherzugehen, dass alle iX-Haus-Benutzer auf diesen Pfad zugreifen<br>können, bietet es sich an, einen Pfad innerhalb des Installationspfades<br>der iX-Haus-Installation zu nutzen.<br>Beispiel: I:\ixhaus\Berichte\AnVermietung20161001.xlsx. |

#### Anmietungen Bestandsliste

Anmietungsverhältnisse können in den Stammdaten eingetragen werden, wenn in den Systemeinstellungen Datenbank der Parameter Anmietung aktiviert ist!

Die Liste liefert die zum Stichtag vorliegenden Belegungsdaten für Anmietungsobjekte, s. auch Liste An- und Vermietung (117235).

- Wählen Sie aus Stammdaten, Stammdaten-Druck das Modul Anmietungen Bestandsliste (11729).
- Geben Sie die gewünschten Parameter ein.
- Klicken Sie auf Vorschau um zur Liste zu gelangen.
- Wollen Sie die Liste auf dem aktuell eingestellten Drucker ausdrucken, dann wählen Sie Drucken.

| Objektbereich      | Objektnummernbereich oder mit F2 Objektgruppe<br>Der Objektbereich definiert, welche Objekte mit dem Mietverhältnis<br>Anmietung ausgewertet werden.<br>In der Liste werden alle zugehörigen Objekte mit dem Mietverhältnis<br>Vermietung ausgegeben. |
|--------------------|----------------------------------------------------------------------------------------------------|
| Beteiligungskreise | Beteiligungskreisauswahl mit F2 Die Auswahl kann über den<br>Beteiligungskreistyp gefiltert werden. Wählen Sie einen oder mehrere<br>Beteiligungskreise aus, um die Auswertung auf diese Beteiligungskreise<br>einzuschränken.                        |
| Von Person         | Personennummer<br>Einschränkung auf Person(en) aus Objekt(en) mit Mietverhältnis Anmietung.<br>In der zugehörigen Objekten mit dem Mietverhältnis Vermietung werden<br>alle Personen ausgewertet!                                                     |

| Bis Person      | Personennummer<br>Einschränkung auf Person(en) aus Objekt(en) mit Mietverhältnis Anmietung.<br>In der zugehörigen Objekten mit dem Mietverhältnis Vermietung werden<br>alle Personen ausgewertet!                        |
|-----------------|----------------------------------------------------------------------------------------------------|
| Stichdatum      | Datum<br>Die zum Stichdatum aktiven Verträge werden angezeigt. Dieser Parameter<br>gilt für Verträge beider Objekttypen (Mietverhältnis Anmietung oder<br>Vermietung).                                                   |
| Uml.Schl. m²    | Umlageschlüsselnummer<br>Auswahl des Umlageschlüssels für die Flächengröße, i. d. R. ist dies der US<br>001.                                                                                                    |
| Uml.Schl. Stpl. | Umlageschlüsselnummer<br>Auswahl des Umlageschlüssels für Stellplätze.                                                                                                    |
| Kkl. Miete      | Kontenklassenbereich<br>Die hier angegebenen Kontenklassen werden in der Liste als Mieten<br>kategorisiert.<br>Dieser Parameter gilt für Verträge beider Objekttypen (Mietverhältnis<br>Anmietung oder Vermietung).      |
| Kkl. Nebenkost  | Kontenklassenbereich<br>Die hier angegebenen Kontenklassen werden in der Liste als Nebenkosten<br>kategorisiert.<br>Dieser Parameter gilt für Verträge beider Objekttypen (Mietverhältnis<br>Anmietung oder Vermietung). |
| Kkl. Sonstiges  | Kontenklassenbereich<br>Die hier angegebenen Kontenklassen werden in der Liste als Sonstiges<br>kategorisiert.<br>Dieser Parameter gilt für Verträge beider Objekttypen (Mietverhältnis<br>Anmietung oder Vermietung).   |
| Listenwährung   | Auswahl<br>Mit F2 öffnen Sie die Auswahl. Neben EUR können Ihnen weitere Währungen<br>zur Verfügung stehen, wenn das lizenzpflichtige Modul Fremdwährung<br>aktiviert ist.                                               |

### Belegungsübersicht

Stammdaten > Stammdaten - Druck > Belegungsübersicht (107135)

Die Liste 107135 - Belegungsübersicht ermöglicht die Auswertung aller Flächen, die für die Pflege der EED-relevanten Daten beim Heizkostendienst notwendig sind. Es werden sowohl die Werte Name HKD mit Ordnungsbegriff ebenso wie die Daten zum Mieter und eventuellem Leerstand ausgegeben. Auch die Angaben aus Register WEG Mieter im Flächenstamm werden mit ausgegeben.

| Objektbereich      | Auswahl                                       |
|--------------------|-----------------------------------------------|
| Beteiligungskreise | Auswahl                                       |
| Flächenarten       | Auswahl                                       |
| von Datum          | Auswahl                                       |
| bis Datum          | Auswahl                                       |
| Heizkostendienst   | Auswahl - wenn leer, dann keine Einschränkung |

| Excel Ausgabedatei      | Auswahl (Dialog Speichern unter) für Dateipfad und -name im Dateiforma<br>xlsx, xls oder xlsm.                                                                                 |  |
|-------------------------|----------------------------------------------------------------------------------------------------|--|
| Nur Änderungen ausgeben | Kontrollfeld<br>[X] Es werden nur Flächen berücksichtigt, die im angegebenen Zeitraum<br>eine Änderung in der Belegung aufweisen.<br>[] Es werden alle Flächen berücksichtigt. |  |
| Nur mit Ordnungsbegriff | Kontrollfeld<br>[X] Es werden nur Flächen berücksichtigt, zu welchen ein Ordnungsbegriff<br>hinterlegt ist.<br>[] Es werden auch Flächen ohne Ordnungbegriff ausgegeben.       |  |

#### Liste Optionen

- Mieterwechsel (Alles, Nur Mieterwchsel, Mieterwechsel und Leerstand
- Verbraucherinformationen ab (Alle, Aktuelle, Aktuelle und zukünftige)
- Ausgabe (Ein Tabellenblatt, Tabellenblatt pro Objekt, Tabellenblatt pro Heizkostendienst)
- Sortierung (Objekt, Heizkostendienst)

#### Ausgabeformate

• Excel

Mit Parameter übernehmen können Sie die Einstellungen der Parameter von Kollegen übernehmen.

#### **Beteiligungskreis Liste**

```
Stammdaten > Stammdaten - Druck > Beteiligungskreis Liste (1002)
```

Die Liste 1002 - Beteiligungskreis Liste ermöglicht die Ausgabe von Flächen, welche einem Beteiligungskreis zugeordnet sind. Hierbei ist eine Selektion auf einen Beteiligungskreistyp möglich. Ebenso können Sie gezielt nur die Flächen ausgeben, welche noch keinem Beteiligungskreis zugeordnet sind. Die Listenausgabe erfolgt in einer Druckvorschau am Bildschirm oder auf dem eingestellten Drucker.

#### Parameter

| Objektbereich            | Auswahl      |
|--------------------------|--------------|
| Stichdatum               | Auswahl      |
| Beteiligungskreistyp     | Auswahl      |
| Seitenumbruch pro Objekt | Kontrollfeld |

Liste Optionen

- Zugeordnete Flächen
- Nicht zugeordnete Flächen

#### Ausgabeformate

- Vorschau
- Drucken

#### Buchungsschlüssel

Zur Zeit sind noch keine Informationen zu diesem Kapitel online verfügbar.

#### **Debitoren Mandatzuordnung**

Stammdaten > Stammdaten-Druck > Debitoren Mandatzuordnung (20401) Zur Zeit sind noch keine Informationen zu diesem Kapitel online verfügbar.

#### Eigentümer Bestandsliste

Stammdaten > Stammdaten - Druck > Eigentümerbestand (11723)

Liste 11723 - Eigentümerbestandsliste

Verwenden Sie in der Definition der KKL-Hausgeld-Parameter nur Ziffern, Komma und Bindestrich.

Vermeiden Sie doppelte definierte KKL für eine eindeutige Interpretation der Listendaten.

#### Einzelsollbeträge

Stammdaten > Stammdaten - Druck > Einzelsollbeträge (2000085)

Zur Zeit sind noch keine Informationen zu diesem Kapitel online verfügbar.

Die Liste ist auch im Berichtspaket verfügbar.

Die Liste kann mit abweichendem Drucker konfiguriert werden.

#### Entgangene Mieten wg. Leerstand

Stammdaten > Stammdaten-Druck > Entgangene Mieten wg. Leerstand (1061)
Buchhaltung > Buchhaltungs-Druck > Entgangene Mieten (Flächenleerstand) (1061)
Buchhaltung > Buchungen erfassen > Erlösschmälerung > Entgangene Mieten
(Flächenleerstand)

Entgangene Mieten aufgrund von Leerständen können mit dieser Liste im gewählten Objekt-, Flächenund Datumsbereich ermitteln. Bei dieser Auswertung wird pro Fläche der Zeitraum des Leerstands datumsgenau angegeben und Einheitspreise (z. B. qm-Preise) und Anzahl der Einheiten (Anzahl der qm) dargestellt. Daraus wird die monatliche Dauer des Leerstands, das Monatsoll und die entgangene Netto- und Bruttomiete sowie der Mehrwertsteuerbetrag der einzelnen Flächen errechnet. Am Ende der Liste werden die einzelnen entgangenen Flächenmieten für den gewählten Objektbereich zu Netto-, Mehrwertsteuer- und Bruttogesamtbeträgen zusammengerechnet und dargestellt.

### Bemerkungen

- Die Liste 1061 kann gruppenübergreifend eingesetzt werden.
- Berücksichtigt werden Flächen ohne Vertragsvereinbarung im Auswertungszeitraum.
- Optional ist eine Dateiausgabe als Excel-Datei möglich. Microsoft Excel muss hierzu auf der Workstation verfügbar sein.

#### Aufruf

Der Zugang zu dieser Liste ist über mehrere Wege möglich:

```
Stammdaten \Rightarrow Stammdaten-Druck \Rightarrow Entgangene Mieten (Flächenleerstand) (1061)
```

oder

Buchhaltung  $\Rightarrow$  Buchhaltungs-Druck  $\Rightarrow$  Entgangene Mieten (Flächenleerstand) (1061)

oder

Buchhaltung  $\Rightarrow$  Buchungen erfassen  $\Rightarrow$  Erlösschmälerung  $\Rightarrow$  Entgangene Mieten (Flächenleerstand)

| Feld                   | Beschreibung                                                                                                    |  |
|------------------------|----------------------------------------------------------------------------------------------------|--|
| Objektbereich          | Objekt oder Objektgruppe<br>Geben Sie den auszuwertenden Objektbereich ein (Nummer des ersten<br>und letzten auszuwertenden Objekts, z. B. 1453 - 4999) oder wählen<br>Sie eine Objektgruppe über das Auswahlsymbol oder F2.                                                                               |  |
| Beteiligungskreise     | Beteiligungskreis<br>Optional wählen Sie mit F2 einen vordefinierten Beteiligungskreis aus.                                                                                                    |  |
| Von Fläche, Bis Fläche | Flächennummer<br>Geben Sie die Nummer der ersten und letzten Fläche, deren<br>Vertragsvereinbarung ausgewertet werden sollen, ein oder wählen Sie sie<br>über das Auswahlsymbol oder F2.                                                                                                    |  |
| von Datum, bis Datum   | Datum<br>Datum des ersten und letzten Tages zur Festlegung des<br>Auswertungszeitraums.Geben Sie jeweils das gewünschte Datum ein oder<br>wählen Sie es über das Auswahlsymbol oder F2. Alternativ zur manuellen<br>Vorgabe nutzen Sie eine Auswahl mit dem Schalter für eine vorbelegte<br>Datumsvorgabe. |  |
| Datumsvorgabe          | In der Datumsvorgabe stehen alternativ zur manuellen<br>Datumsbereichsangabe mit von Datum/bis Datum vorbereitete<br>Auswahlmöglichkeiten zur Verfügung. Die Auswahl ist abhängig von der<br>Einstellungen im Katalog Bericht Zeitraum.                                                                    |  |
| Listenwährung          | Einheit der Währung<br>Darstellungswährung der Liste, Default: EUR.<br>Wahl der gewünschten Währung über das Auswahlsymbol oder F2,<br>Zusatzmodul Fremdwährung vorausgesetzt.                                                                                                    |  |

| Feld                                 | Beschreibung                                                                                                    |  |
|--------------------------------------|----------------------------------------------------------------------------------------------------|--|
|                                      | Option<br>Auswahl, wie entgangene Mieten zu ermitteln sind.<br>•                                                                                                    |  |
| Berechnungsgrundlage                 | nach letzter Istmiete: Grundlage ist die letzte Sollbetragsvereinbarung vor<br>dem Leerstand. Es werden keine Sollbeträge nach dem Vertragsende<br>berücksichtigt.                                                                                                    |  |
|                                      | nach Planzahlen mit Attribut: Grundlage sind die im Flächenstamm<br>angelegten Planzahlen (z. B. 001 Planmiete). Im nächsten Feld wird mit<br>dem Auswahlsymbol oder F2 eines der Attribute ausgewählt.<br>•<br>analog Erlösschmälerung                                                                                                    |  |
| Berechnungsparameter                 | Die Berechnungsparameter stehen je nach Berechnungsgrundlage zur Verfügung                                                                                                    |  |
| KKL                                  | Kontenklasse(n)<br>Die Parameter zur Kontenklassen-Auswahl stehen nur bei Berechnung<br>nach letzter Istmiete zur Verfügung.<br>Geben Sie eine oder mehrere Personenkontenklassen an, die Sie<br>berücksichtigen wollen. F2 öffnet die Auswahl LS Sollarten Typ.<br>Verwenden Sie in der Definition der KKL-Parameter nur Ziffern, Komma<br>und Bindestrich. Vermeiden Sie doppelte definierte KKL für eine<br>eindeutige Interpretation der Listendaten. Beispiel: 010-019,061,602                                                                                                    |  |
| Attr. Planzahl                       | Auswahl Attribut Planzahl<br>Der Parameter des Attributs der zugrundegelegten Planzahl steht nur be<br>Berechnungsgrundlage nach Planzahlen mit Attribut zur<br>Verfügung. F2 öffnet eine Auswahl der Attribute.                                                                                                    |  |
| Berechnungsvariante                  | Auswahl<br>Bei Berechnung analog Erlösschmälerung ist Auswahl inaktiv.<br>Zur Auswahl stehen zwei Modi:<br>•                                                                                                    |  |
|                                      | Taggenau<br>•                                                                                                    |  |
|                                      | Halbmonatlicn<br>Kentrellfold                                                                                                    |  |
| Dateiausgabe<br>Ausgabe in DIF-Datei | Optional steht die Ausgabe als dif-Datei (data interchange format) zur<br>Verfügung. Die Datei kann von herkömmlichen Tabellenkalkulationen<br>verarbeitet werden.                                                                                                    |  |
| Ausgabedatei                         | Pfad mit Dateiname für eine Excel-Ausgabe<br>Wenn die Option der Dateiausgabe gewählt ist, können Sie hier einen<br>individuellen Pfad und Dateinamen angeben. Die Dateiendung ist .xlsx<br>oder .xls Mit F2 öffnen Sie eine Dateiauswahlbox, in welcher Sie den<br>Pfad und gewünschten Dateinamen auswählen bzw. angeben.<br>z. B. i:\ixhaus\auswertungen\Leerstand 2015_11.xlsx.<br>Wenn Sie im Feld Ausgabedatei keinen Dateinamen angeben, wird der<br>Dateiname von iX-Haus bestimmt. Sie haben dann in Excel immer noch<br>die Möglichkeit, die Liste mit Speichern unter (F12) unter einem<br>individuellen Namen in einem von Ihnen vorgegebenen Verzeichnis zu<br>speichern. |  |

| Feld                 | Beschreibung                                                                                                    |  |
|----------------------|----------------------------------------------------------------------------------------------------|--|
| Drucker              | Sie haben die Möglichkeit, für die Listenausgabe temporär einen Drucker<br>auszuwählen und dessen Einstellungen für die Schachtauswahl nur für<br>diese Listenausgabe einzustellen (Schalter Einstellungen temporär).<br>Temporäre Einstellungen erkennen Sie am Sternchen * hinter der<br>Schalterbeschriftung. Durch Auswahl eines anderen Druckers werden die<br>temporären Einstellungen verworfen. |  |
| Parameter übernehmen | Schalter<br>Auswahl der Parameter eines anderen Benutzers.                                                                                                    |  |

- Geben Sie die gewünschten Parameter ein.
- Mit Vorschau geben Sie die Liste als Bildschirmdruckdatei aus.
- Mit Drucken geben Sie die Liste auf dem voreingestellten Drucker bzw. als Datei aus.

#### Erlösschmälerung Parameter

Stammdaten > Stammdaten - Druck > Erlösschmälerung Parameter (2000110)

Zur Zeit sind noch keine Informationen zu diesem Kapitel online verfügbar.

#### Erträge nach Flächenarten

Stammdaten > Stammdaten - Druck > Erträge nach Flächenarten (107050)

Die Liste 107050 Erträge nach Flächenarten weist mit einem \* vor der Flächenart auf umgerechnete Fremdwährungen hin.

#### **Erweiterte Terminliste**

Stammdaten > Stammdaten - Druck > Erweiterte Terminliste (1055)

Beachten Sie, dass die erweiterte Terminliste eine umfassende Sicht über die Termine aus dem iX-Haus-Bereich liefert, Termine aus iX-Haus plus werden hiermit jedoch nicht abgefragt! Ggf. können Sie jedoch iX-Haus-Termine nach iX-Haus plus übernehmen. Die Darstellung der Termine in der erweiterten Terminliste können durch diverse Filter (Objekt, Datumsbereich, Quellen der Termine, Attribute) eingeschränkt sein. Eine einfache Terminliste kann beim Programmstart eingeblendet werden bzw. ist jederzeit über das Fenstermenü Extras, Terminliste anzeigen aufrufbar.

Die Parametereingabe erfolgt in einem eigenen Register Parameter, die Ausgabe in einem Grid im Register Ausgabe.

#### Parameter

Neben den individuellen Einstellungen mittels Kontrollfelder können Sie mit Schaltern auch Alle anwählen bzw. Alle Abwählen. Mit dem Schalter Ausführen starten Sie die Terminabfrage nach den eingestellten Parametern. In Abhängigkeit des Datumsbereich und der Parameter kann die Abfrage eine gewisse Bearbeitungszeit in Anspruch nehmen. Nach erfolgter Abfrage öffnet iX-Haus das Register Ausgabe.

| Objektbereich          | Objektnummer oder Objektgruppen<br>Neben einer einzelnen Objektnummer können Sie einen Objektbereich durch<br>Angabe von Objekten mit Bindestrich oder einzelne Objekte mit Komma<br>gerennt eingeben. Mit F2 öffnen Sie die Auswahl der Objektgruppen.                                                                                                    |  |
|------------------------|----------------------------------------------------------------------------------------------------|--|
| Von Datum<br>Bis Datum | Datum<br>Den Datumsbereich der Terminabfrage definieren Sie durch die<br>Datumseingaben in den beiden Feldern.                                                                                                    |  |
| Freie Termine          | Kontrollfelder<br>Wählen Sie über die Kontrollfelder aus, welche freien Termine berücksichtigt<br>werden sollen:<br>Objekt<br>Fläche<br>Person<br>Vertrag<br>Adresse<br>Kreditor                                                                                                    |  |
| Attributsfilter        | Auswahl<br>Die Auswahl der verfügbaren Attribute hängt vom jeweiligen Katalog ab.<br>Neben der Auswahl mit Einschränkung auf ein einzelnes Attribut können Sie<br>mit Alle Termine mit jeglichem Attribut ausgeben.                                                                                                    |  |
| Kautionen              | Kontrollfeld und Auswahl<br>Wenn das Kontrollfeld Kautionen aktiviert ist, können Sie über die F2-<br>Auswahl wahlweise Alle Kautionstermine ausgeben lassen oder<br>Kautionstermine auf diejenigen mit einem einzigen Termingrund, z.B.<br>Fällig einschränken.                                                                                                    |  |
| Spezielle Termine      | Kontrollfelder<br>Wählen Sie über die Kontrollfelder aus, welche speziellen Termine<br>berücksichtigt werden sollen:<br>Vertragsbeginn<br>Vertragsende<br>Staffel ohne EZ1 (Termine für Staffelmieten mit Einzugsermächtigung für<br>best. Sollart)<br>Staffel ohne EZ2 (Termine für Staffelmieten ohne Einzugsermächtigung)<br>Sonstige Sollbeträge<br>Umsatzmiete |  |
| Sortierung             | Option<br>Die Sortierung erfolgt wahlweise über<br>Termin oder<br>Objekt.                                                                                                    |  |

#### Ausgabe

Die ermittelten Termine werden im Register Ausgabe automatisch angezeigt. Das Grid lässt weitere Sortier- und Filterfunktionen zu. Angezeigt werden z. B. Termingrund, Datum, Objektnummer, Personennummer (bei Kreditoren die Kreditornummer), Name, Flächennummer, Bezeichnung, Attribut und Info aus dem jeweiligen Termin. Weitere Hinweise zur allgemeinen Grid-Bedienung finden Sie hier. Die Termine im Grid können Sie via Kontextmenü der rechten Maustaste nach Excel exportieren oder drucken. Im Ausdruck wird auch (wenn nötig mehrzeilig) die Spalte Attribut ausgegeben.

#### Einfache Terminliste bei Programmstart oder via Fenstermenü

Die einfacher strukturierte automatische Terminliste bei Programmstart umfasst nicht alle Terminquellen. Diese auch über das Fenstermenü Extras, Terminliste anzeigen (Tastenkombination Alt E R) aufrufbare Terminliste weist nur Termine aus Vertragsende, Kündigung und Option auf. Über ein Kontrollfeld unterhalb des Grids der angezeigten Termine können Sie entscheiden, ob der Dialog dieser kompakten Terminliste beim nächsten Programmstart automatisch angezeigt wird. Die erweiterte Terminliste wird hingegen immer manuell aus Stammdaten, Stammdatendruck (ggf. als Favorit oder über die Tastenkombination Alt E M LX1055 Enter) aufgerufen.

#### Flächenarten Übersicht

Stammdaten > Stammdaten - Druck > Flächenarten Übersicht (1040)

Zur Zeit sind noch keine Informationen zu diesem Kapitel online verfügbar.

### Flächenaufteilung

Stammdaten > Stammdaten - Druck > Flächenaufteilung (107002)

Liste der aufgeteilten Flächen (107002)

| Parameter            | Beschreibung |
|----------------------|--------------|
| Objektbereich        | Auswahl      |
| Beteiligungskreise   | Auswahl      |
| Nur Teilaufteilungen | Kontrollfeld |
| Vorschau             | Schalter     |
| Drucken              | Schalter     |

#### Flächen Bestandliste

Stammdaten > Stammdaten - Druck > Flächen Bestandsliste (107122)

Verwenden Sie in der Definition der KKL-Parameter für Miete, Nebenkosten und Sonstiges nur Ziffern, Komma und Bindestrich.

Vermeiden Sie doppelte definierte KKL für eine eindeutige Interpretation der Listendaten.

Die Liste unterstützt über die Auswahl der Listensprache Mehrsprachigkeit. Vorlagen hierzu sind LST-Vorlagen: Lx107122.lst, Lx107122\_o5f5.lst, Lx107122\_o6f6.lst XLS-Vorlagen: L107122.xls

Unter dem lizenzpflichtigen Komfortpaket können hier auch zukünftige Änderungen ausgegeben

werden. Damit erkennen Sie bei bestimmten stichtagsbezogenen Auswertungen direkt zukünftige Änderungen in der Miethöhe oder des Vermietungsstatus und vermeiden mögliche Fehlinterpretationen. Setzen sie hierzu ein definiertes Legende-Profil ein.

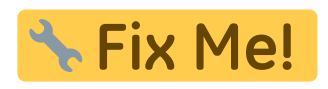

| Excel    | Schalter |
|----------|----------|
| Vorschau | Schalter |
| Drucken  | Schalter |

### Flächenbelegung

Stammdaten > Stammdaten - Druck > Flächenbelegung (107102)

Liste 107102 Flächenbelegung

| Parameter           | Beschreibung         |
|---------------------|----------------------|
| Objektbereich       | Auswahl              |
| Beteiligungskreise  | Auswahl              |
| Flächenbereich      | (von-bis)            |
| Personenbereich     | (von-bis)            |
| Stichdatum          | Datum                |
| Optionen Sortierung | * Person<br>* Fläche |
| Vorschau            | Schalter             |
| Drucken             | Schalter             |

#### Flächenstamm

Stammdaten > Stammdaten - Druck > Flächenstamm (107101)

Leerstandsgründe werden in der Liste Flächenstamm nur angezeigt, wenn sie im Flächstammregister Qual. Leerstand aus dem Katalog Leerstandsgrund ausgewählt wurden. Anfangs war dort auch eine freie Eingabe möglich, deren Information jedoch in der Liste 107101 nicht abgefragt wird.

Liste 107101 Flächenstamm

| Parameter           | Beschreibung                                                    |
|---------------------|-----------------------------------------------------------------|
| Objektbereich       | Auswahl                                                         |
| Beteiligungskreise  | Auswahl                                                         |
| Von Fläche          | Flächennummer                                                   |
| Bis Fläche          | Flächennummer                                                   |
| Stichdatum          | Datum                                                           |
| Optionen Sortierung | * Nummer oder Bezeichnung<br>* Mieterdaten oder Umlageschlüssel |

| Parameter | Beschreibung |  |
|-----------|--------------|--|
| Vorschau  | Schalter     |  |
| Drucken   | Schalter     |  |

#### Flächenindexdaten

Stammdaten > Stammdaten - Druck > Flächenindexdaten (1047)

Zur Zeit sind noch keine Informationen zu diesem Kapitel online verfügbar.

Liste 1047 - Flächenindexdaten

| Parameter             | Beschreibung   |
|-----------------------|----------------|
| Objektbereich         | Auswahl        |
| Beteiligungskreise    | Auswahl        |
| Von Person            | Personennummer |
| Bis Person            | Personennummer |
| Stichdatum            | Datum          |
| Alle Flächen anzeigen | Schalter       |
| Vorschau              | Schalter       |
| Drucken               | Schalter       |

#### Flächen-Karteiblatt

Stammdaten > Stammdaten - Druck > Flächen - Karteiblatt (107106)

Die Kündigungswahrscheinlichkeit für einen Mietvertrag wird in der Liste Flächen-Karteiblatt gedruckt, falls eingetragen.

Die Liste Flächenkarteiblatt (107106) wurde um neue Druckfelder mit automatischer Definition von Stichdatum und Datumsbereich erweitert.

Die Liste steht auch im Modul Berichtspaket zur Verfügung, um im Zusammenhang mit dem neuen Modul Indexanpassung (im Abschnitt Mietanpassungen) die gewünschten Funktionen ausführen zu können.

| Parameter                                                                                       | Beschreibung                                         |
|-------------------------------------------------------------------------------------------------|------------------------------------------------------|
| Druck<br>Alle Verträge<br>Alle Vertragsänderungen im Zeitraum<br>Aktuelle Verträge zum Stichtag | Radiobuttons zur Datumsauswahl                       |
| Alle Flächen                                                                                    | Schalter                                             |
| Objektbereich                                                                                   | Auswahl                                              |
| Beteiligungskreise                                                                              | Auswahl (nur bei Auswahl eines<br>einzelnen Objekts) |
| Flächenbereich<br>Von Fläche/Bis Fläche                                                         | Flächennummern                                       |

| Parameter                                                                                       | Beschreibung                                                                                                    |
|-------------------------------------------------------------------------------------------------|----------------------------------------------------------------------------------------------------|
| Personenbereich                                                                                 | Personennummern                                                                                                    |
| Von Person/Bis Person                                                                           |                                                                                                    |
| Seitenumbruch pro Fläche                                                                        | Schalter                                                                                                    |
| Ausgabe folgender Positionen                                                                    |                                                                                                    |
| Termine                                                                                         |                                                                                                    |
| Kündigungen                                                                                     |                                                                                                    |
| Optionen                                                                                        |                                                                                                    |
| Index                                                                                           | Zusatzauswahl ausführlich oder<br>kompakt                                                                                |
| Sollstellungen                                                                                  |                                                                                                    |
| BK Ausnahme                                                                                     |                                                                                                    |
| Beteiligungskreise                                                                              |                                                                                                    |
| Kündigungswahrscheinlichkeit                                                                    |                                                                                                    |
| Notizen zum Konkurrenzschutz,<br>Instandhaltungsbeteiligung und<br>Kündigungswahrscheinlichkeit |                                                                                                    |
| Einzelsollstellungen                                                                            |                                                                                                    |
| Planzahlen                                                                                      |                                                                                                    |
| Umsatzmieten                                                                                    |                                                                                                    |
| Konkurrenzschutz                                                                                |                                                                                                    |
| Instandhaltungsbeteiligung                                                                      |                                                                                                    |
| Mietfreie zeit                                                                                  |                                                                                                    |
| Leerstandsgründe                                                                                |                                                                                                    |
| Drucker                                                                                         |                                                                                                    |
| Druckerauswahl                                                                                  | Vorbelegt mit iX-Standarddrucker (der<br>eingestellte Drucker ist unten im<br>Fensterrand angegeben).                    |
| Einstellungen                                                                                   | Schaltfläche zum Aufruf von<br>Einstellungen zum gewählten Drucker                                                       |
| Einstellungen temporär                                                                          | Schaltfläche zum Aufruf von<br>temporären Einstellungen zum<br>gewählten Drucker, die nur für diesen<br>Druckjob gelten. |
| Vorschau                                                                                        | Schalter                                                                                                    |
| Drucken                                                                                         | Schalter                                                                                                    |
| Parameter übernehmen                                                                            | Schalter<br>Übernahme der Parameter von einem<br>anderen Benutzer.                                                       |

### Flächen-Karteiblatt kompakt

Stammdaten > Stammdaten - Druck > Flächen - Karteiblatt kompakt (107103)

Zur Zeit sind noch keine Informationen zu diesem Kapitel online verfügbar.

| Parameter | Beschreibung |
|-----------|--------------|
| Druck     |              |

| Parameter                                                                                     | Beschreibung                                      |
|-----------------------------------------------------------------------------------------------|---------------------------------------------------|
| Alle Verträge                                                                                 | Option                                            |
| Alle Vertragsänderungen in Zeitraum                                                           | Option                                            |
| Aktuelle Verträge zum Stichtag                                                                | Option                                            |
| Alle Flächen                                                                                  | Schalter                                          |
| Objektbereich                                                                                 | Auswahl                                           |
| Beteiligungskreise                                                                            | Auswahl                                           |
| Flächenbereich                                                                                | (von-bis)                                         |
| Personenbereich                                                                               | (von-bis)                                         |
| Seitenumbruch pro Fläche                                                                      | Schalter                                          |
| Ausgabe folgender Positionen                                                                  |                                                   |
| Termine                                                                                       | Schalter                                          |
| Kündigungen                                                                                   | Schalter                                          |
| Optionen                                                                                      | Schalter                                          |
| Index                                                                                         | Schalter<br>wahlweise kompakt oder<br>ausführlich |
| Sollstellungen                                                                                | Schalter                                          |
| BK Ausnahme                                                                                   | Schalter                                          |
| Beteiligungskreise                                                                            | Schalter                                          |
| Kündigungswahrscheinlichkeit                                                                  | Schalter                                          |
| Einzelsollstellungen                                                                          | Schalter                                          |
| Planzahlen                                                                                    | Schalter                                          |
| Umsatzmieten                                                                                  | Schalter                                          |
| Konkurrenzschutz                                                                              | Schalter                                          |
| Instandhaltungsbeteiligung                                                                    | Schalter                                          |
| Miefreie Zeit                                                                                 | Schalter                                          |
| Leerstandsgründe                                                                              | Schalter                                          |
| Notizen zum Konkurrenzschutz, Instandhaltungsbeteiligung und<br>Kündigungswahrscheinlichtkeit | Schalter                                          |
| Vorschau                                                                                      | Schalter                                          |
| Drucken                                                                                       | Schalter                                          |

### Flächennutzung

Stammdaten > Stammdaten - Druck > Flächennutzung (107123)

Zur Zeit sind noch keine Informationen zu diesem Kapitel online verfügbar.

Liste 107123 - Flächennutzung

| Parameter     | Beschreibung |
|---------------|--------------|
| Objektbereich | Auswahl      |

| Parameter                 | Beschreibung                                                                                                    |
|---------------------------|----------------------------------------------------------------------------------------------------|
| Beteiligungskreise        | Auswahl<br>Die Auswahl der diversen Beteiligungskreise kann über den Filter<br>Beteiligungskreistyp eingeschränkt werden. Sie können einzelne<br>Beteiligungskreise auswählen (Multiselect). Mit den Schaltflächen Alle<br>auswählen und Alle abwählen selektieren/deselektieren Sie alle<br>aufgeführten Beteiligungskreistypen.                         |
| Fläche von                | Flächennummer                                                                                                    |
| Fläche bis                | Flächennummer                                                                                                    |
| Zeitraum von              | Datum                                                                                                    |
| Zeitraum bis              | Datum                                                                                                    |
| Umlageschlüssel           | Umlageschlüsselnummer für Flächengröße (m <sup>2</sup> ) für die Spalte Größe<br>ausgeben. Wählen Sie hierzu den gewünschten Umlageschlüssel. Zur<br>Auswahl stehen m <sup>2</sup> -Umlageschlüssel. Falls sich innerhalb einer Belegung<br>im beobachteten Zeitraum die Größe der Fläche geändert hat, werden in<br>der Liste mehrere Zeilen ausgegeben. |
| Beendete Flächen anzeigen | Schalter                                                                                                    |
| Vorschau                  | Schalter                                                                                                    |
| Drucken                   | Schalter                                                                                                    |

### Flächensoll/Excel

Stammdaten > Stammdaten - Druck > Flächensoll/Excel (107128)

Zur Zeit sind noch keine Informationen zu diesem Kapitel online verfügbar.

Liste 107128 - Flächensoll/Excel

| Parameter          | Beschreibung                                                              |
|--------------------|---------------------------------------------------------------------------|
| Objektbereich      | Auswahl                                                                   |
| Beteiligungskreise | Auswahl                                                                   |
| Von Fläche         | Flächennummer                                                             |
| Bis Fläche         | Flächennummer                                                             |
| Vorschau           | Schalter                                                                  |
| Drucken            | Schalter                                                                  |
| Stichtag           | Schalter<br>Wenn aktiv, kann ein individuelles Stichdatum gewählt werden. |
| Datum              | Datum<br>Feld aktiv: Stichtagsabfrage, Feld inaktiv: Tagesdatum           |
| Start              | Schalter                                                                  |

Die Ausgabe erfolgt als von Excel lesbare csv-Datei für alle SO-Sollarten.

### Flächensollstellung Kontrolle

| Parameter                   | Beschreibung                   |
|-----------------------------|--------------------------------|
| Objektbereich               | Auswahl                        |
| Beteiligungskreise          | Auswahl                        |
| Von Person                  | Personennummer                 |
| Bis Person                  | Personennummer                 |
| Stichdatum                  | Datum                          |
| Attribut                    | Auswahl                        |
| Listenwährung               | ISO-Code, i. d. R. EUR         |
| Leerstände auswerten        | Schalter                       |
| Summe pro Person            | Schalter                       |
| Vorschub bei Objektwechsel  | Schalter                       |
| Titel 1                     | Schalter                       |
| KKL1                        | Auswahl, wenn Titel aktiv ist  |
| Summe für Durchschnittswert | Schalter, wenn Titel aktiv ist |
| Titel 2                     | Schalter                       |
| KKL2                        | Auswahl, wenn Titel aktiv ist  |
| Summe für Durchschnittswert | Schalter, wenn Titel aktiv ist |
| Titel 3                     | Schalter                       |
| KKL3                        | Auswahl, wenn Titel aktiv ist  |
| Summe für Durchschnittswert | Schalter, wenn Titel aktiv ist |
| Titel 4                     | Schalter                       |
| KKL4                        | Auswahl, wenn Titel aktiv ist  |
| Summe für Durchschnittswert | Schalter, wenn Titel aktiv ist |
| Titel 5                     | Schalter                       |
| KKL5                        | Auswahl, wenn Titel aktiv ist  |
| Summe für Durchschnittswert | Schalter, wenn Titel aktiv ist |
| Titel 6                     | Schalter                       |
| KKL6                        | Auswahl, wenn Titel aktiv ist  |
| Summe für Durchschnittswert | Schalter, wenn Titel aktiv ist |
| Vorschau                    | Schalter                       |
| Drucken                     | Schalter                       |

### Hauptflächen/Unterflächen

Stammdaten > Stammdaten - Druck > Hauptflächen/Unterflächen (107118)

Zur Zeit sind noch keine Informationen zu diesem Kapitel online verfügbar. Zur Untervermietung vgl. Doku\_Untervermietung\_von\_Flächen.pdf im Doku-Verzeichnis.

Liste Hauptflächen/Unterflächen (107118)

| Parameter          | Beschreibung  |
|--------------------|---------------|
| Objektbereich      | Auswahl       |
| Beteiligungskreise | Auswahl       |
| Von Fläche         | Flächennummer |
| Bis Fläche         | Flächennummer |

| Parameter             | Beschreibung                                                                                                    |
|-----------------------|----------------------------------------------------------------------------------------------------|
| Stichtag              | Datum                                                                                                    |
| Unterflächen zuordnen | Kontrollfeld<br>[X] Ausgehend von der Hauptmietflächen werden die Unterflächen<br>dargestellt.<br>[] Keine Darstellung der Zuordnung Haup-/Unterflächen. |
| Vorschau              | Schalter                                                                                                    |
| Drucken               | Schalter                                                                                                    |

#### Kreditoren/Debitoren Stammdaten

Stammdaten > Stammdaten - Druck > Kreditoren/Debitoren Stammdaten (2011)

Übersicht über Stammdaten von Kreditoren und Debitoren.

| Parameter        | Beschreibung              |
|------------------|---------------------------|
| Kreditor/Debitor | Auswahlfelder (von - bis) |
| Kurzform         | Schalter                  |
| Vorschau         | Schalter                  |
| Drucken          | Schalter                  |

### Kündigungen

Stammdaten > Stammdaten - Druck > Kündigungen (107104e)

Mit der Liste 107104 Flächen-Kündigungen erhalten Sie eine Übersicht über laufende Kündigungen von Flächen im ausgewählten Objektbereich sortiert nach Objekt/Person/Fläche, Termin/Objekt/Person/Fläche oder Objekt/Termin. Hinsichtlich des Kündigungstermins erhalten Sie die Daten zum: Vertragsbeginn, zur Kündigungsanfrage, zum Kündigungstermin sowie zum Vertragsende. Optional werden auch die Notizen ausgegeben. Die Ausgabe erfolgt als Vorschau am Bildschirm oder auf dem aktuell eingestellten Drucker.

| Parameter           | Beschreibung                                                                                                    |
|---------------------|----------------------------------------------------------------------------------------------------|
| Objektbereich       | Geben Sie den auszuwertenden Objektbereich ein (Nummer des ersten und<br>letzten auszuwertenden Objekts, z. B. 1453 -<br>4999) oder wählen Sie ihn über das Auswahlsymbol oder F2. |
| Von Datum           | Monat / Jahr<br>Festlegung des Beginns des Auswertungszeitraums (monatsgenau). Geben<br>Sie das gewünschte Datum in der Darstellungsform: Monat - Jahr (Bsp.:<br>06-17) an.        |
| Bis Datum           | Monat / Jahr<br>Festlegung des Endes des Auswertungszeitraums (monatsgenau). Geben<br>Sie das gewünschte Datum in der Darstellungsform: Monat - Jahr (Bsp.:<br>12-17) an.          |
| Kündigungsmodalität | Auswahl<br>Wählen Sie aus, welche Kündigungsmodalitäten von der Terminauswertung<br>berücksichtigt werden sollen.                                                                  |

| Parameter           | Beschreibung                                                                                                    |
|---------------------|----------------------------------------------------------------------------------------------------|
| abgelaufene Termine | Kontrollfeld <ul> <li>Abgelaufene Termine werden nicht angezeigt.</li> <li>Abgelaufene Termine aus einem anzugebenden Datumsbereich werden angezeigt. Hierzu füllen Sie die beiden nachfolgenden Datumsfelder entsprechend aus.</li> </ul> |
| Notiz ausgeben      | Kontrollfeld<br>□ Notizen werden nicht mit ausgegeben.<br>☑ Notizen der Termine werden ausgegeben.                                                                                                    |
| Sortierung          | Optionen<br>Objekt / Person / Fläche<br>Termin / Objekt / Person / Fläche<br>Objekt /Termin                                                                                                    |

Tipp: Zur allgemeinen Info zu anstehenden Terminen können Sie auch eine Terminliste bei Programmstart anzeigen lassen (Systemeinstellung Datenbank Terminliste im Abschnitt Terminliste muss hierzu aktiviert sein). Die Anzeige diese Liste können Sie über Extras, Terminliste anzeigen auch nachträglich aufrufen und dort auch individuell den Aufruf bei Programmstart aus-/einschalten.

#### Leerstände

#### Stammdaten > Stammdaten - Druck > Leerstände (107108)

Ausgegeben wird die Liste 10718: Flächen-Leerstände je nach Parametereinstellung. Neben der optionalen Flächenadresse werden Objekt, Flächennummer, -bezeichnung und -art, der Leerstandszeitraum und die Größe der jeweiligen Leerstandsfläche benannt. Ist die Fläche noch unbelegt, werden die relevanten Datumswerte mit dargestellt. Termin, Attribut und Bemerkung werden ausgegeben, sofern bekannt. Potentielle Attributarten werden im Listenkopf beschrieben. Der Flächenstatus wird ausgegeben, wenn mindestens ein Eintrag im Katalog Flächenstamm im Feld Status vorhanden ist. Ist kein Status ausgewählt, werden alle ausgegeben (Mehrfachauswahl möglich). So können ggf. erfasste und nicht vermietbare Nebenflächen über den Status gekennzeichnet und aus der Leerstandsauswertung herausgelassen werden.

| Feld               | Beschreibung                                                                                                    |
|--------------------|----------------------------------------------------------------------------------------------------|
| Objektbereich      | Angabe von Objekt, Objektbereich oder Objektgruppenwahl mit F2. Bei<br>Auswahl von dynamischen Gruppen kann optional auch das<br>Verwaltungsende einzelner Objekte berücksichtigt werden. |
| Beteiligungskreise | Auswahl einzelner oder mehrerer Beteiligungskreise                                                                                                    |
| von Flächenart     | Einschränkung auf bestimmte Flächenarten                                                                                                    |
| bis Flächenart     | Einschränkung auf bestimmte Flächenarten<br>Soll nur eine Flächenart ausgewertet werden, geben Sie diese in beiden<br>Feldern identisch ein.                                              |

| Feld                        | Beschreibung                                                                                                    |
|-----------------------------|----------------------------------------------------------------------------------------------------|
| Flächenstatus               | Einschränkung auf Flächen mit Flächenstatus<br>Das Feld erscheint, wenn mindestens ein Eintrag im Katalog<br>Flächenstamm - Status vorhanden ist. Ist kein Status ausgewählt,<br>werden alle ausgegeben. Eine Mehrfachauswahl ist möglich. So können<br>ggf. erfasste und nicht vermietbare Nebenflächen über den Status<br>gekennzeichnet und aus der Leerstandsauswertung herausgelassen<br>werden. Im Auswahldialog wird der Status als Text parallel zur<br>Statussziffer angegeben. In der Excelausgabe der Liste wird<br>entsprechend die neue Spalte Flächenstatus gefüllt.                                                                                                    |
| von Datum                   | Beginn des Auswertungszeitraums                                                                                                    |
| bis Datum                   | Ende des Auswertungszeitraums                                                                                                    |
| Datumsvorgabe               | In der Datumsvorgabe stehen alternativ zur manuellen<br>Datumsbereichsangabe mit von Datum/bis Datum vorbereitete<br>Auswahlmöglichkeiten zur Verfügung. Die Auswahl ist abhängig von den<br>Einstellungen im Katalog Bericht Zeitraum.                                                                                                    |
| Alle Bemerkungen            | Auswahl                                                                                                    |
| Flächenadresse<br>ausgeben  | Auswahl                                                                                                    |
| qual. Leerstand<br>ausgeben | Zur Anzeige des Kontroll- und Auswahlfeldes muss die<br>Systemeinstellung LeerstandsGrundVerwaltung aktiviert sein. Ist<br>das Kontrollfeld angehakt, können aus der Liste darunter die Gründe<br>ausgewählt werden (Mehrfachauswahl möglich). So kann die<br>Leerstandsliste auf bestimmte Leerstandsgründe gefiltert werden,<br>beispielsweise welche Leerstände durch Sanierungsmaßnahmen<br>bedingt sind.                                                                                                    |
| Excel Ausgabedatei          | Dateiname und Pfad für die Listenausgabe als Exceldatei.                                                                                                    |
| Drucker                     | Auswahl<br>Einstellung des für die Ausgabe zu nutzenden Druckers. Mit<br>Einstellungen temporär konfigurieren Sie ggf. abweichende<br>Druckereigenschaften nur für die aktuelle Ausgabe, die<br>Grundeinstellungen des Druckers bleiben erhalten. temporäre<br>einstellungen erkennen Sie am Sternchen * hinter der<br>Schalterbeschriftung. Durch Auswahl eines anderen Druckers werden<br>die temporären Einstelungen verworfen. Nutzen Sie nicht den iX-<br>Standarddrucker, können Sie für den stattdessen gewählten Drucker<br>mit den entsprechenden Schaltflächen Einstellungen abrufen<br>(Konfiguration Standardschacht/Duplexdruck) oder Einstellungen<br>temporär vornehmen (die temporären Einstellungen werden nach dem<br>Druckauftrag wieder verworfen). Mit der Schaltfläche X setzen Sie die<br>Parameter wieder zurück. |
| Excel                       | Schaltfläche<br>Ausgabe als Exceldatei.                                                                                                    |
| Vorschau                    | Schaltfläche<br>Ausgabe als Bildschirmliste                                                                                                    |
| Drucken                     | schaltfläche<br>Ausgabe auf dem konfigurierten Drucker.                                                                                                    |
| Parameter übernehmen        | Schalter<br>Auswahl der Parameter eines anderen Benutzers.                                                                                                    |

Die Liste erlaubt die alternative Ausgabe nach Excel. Microsoft Excel muss hierzu auf der Workstation installiert sein.

#### Leerstandauswertung

Stammdaten > Stammdaten - Druck > Leerstandauswertung (107109)

Verwenden Sie in der Definition der KKL-Parameter für Miete nur Ziffern, Komma und Bindestrich.

Vermeiden Sie doppelte definierte KKL für eine eindeutige Interpretation der Listendaten.

Die Liste ist auch im Berichtspaket verfügbar.

Die Liste kann mit abweichendem Drucker konfiguriert werden.

#### Leerstand nach Nutzungsarten

Stammdaten > Stammdaten - Druck > Leerstand nach Nutzungsarten (107110)

Zur Zeit sind noch keine Informationen zu diesem Kapitel online verfügbar.

#### Mieterbestand

Stammdaten > Stammdaten - Druck > Mieterbestand (11722)

Die Liste Mieterbestand (11722) gibt für die Mieter (lt. Stichtag) die durchschnittlichen Monatswerte. Hierdurch ergeben sich bei unterjährigen Änderungen entsprechend abweichende Durchschnittswerte!

Beispiel: Eine monatl. Nettomiete 4.240,00 wurde für die letzten zwei Monate im Jahr mietfrei gesetzt.

⇒ im Vertragsmanagement wird die mietfreie Zeit mit separatem negativen Sollbetrag dargestellt, die Sollstellung in November/Dezember erfolgt somit nur für die Nebenkosten. Die Mieterbestandsliste zum 01.11.2015 weist jedoch über das Jahr gemittelte Werte aus, 4.240 EUR (ohne Sollkorrektur), 3.533,33 (mit Sollkorrektur) ⇒ 706,67 Differenzbetrag entsteht hier lt. nachfolgender Kalkulation:

zugrundeliegende Monatsdurchschnittsberechnung: Monatswerte / 12

=⇒  $(4.240 * 12) + (-4.240 * 2) = 42.400 \Rightarrow$  Monatsdurchschnitt 42.400 / 12 = 3.533,33 Monatsdurchschnitt für den Mieter zum Stichtag 02.11.2015

Unter dem lizenzpflichtigen Komfortpaket können hier auch zukünftige Änderungen ausgegeben werden. Damit erkennen Sie bei bestimmten stichtagsbezogenen Auswertungen direkt zukünftige Änderungen in der Miethöhe oder des Vermietungsstatus und vermeiden mögliche Fehlinterpretationen. Setzen sie hierzu ein definiertes Legende-Profil ein.

#### Tipp: Die ''Mieterbestandsliste erweitert (11725)'' bietet auch eine monatsgenaue Darstellung der Sollwerte an!

Verwenden Sie in der Definition der KKL-Parameter für Miete, Nebenkosten und Sonstiges nur Ziffern,

Komma und Bindestrich.

Vermeiden Sie doppelte definierte KKL für eine eindeutige Interpretation der Listendaten.

Der Wert 0,00 wird ausgewiesen, wenn im zugehörigen Vertrag die KKL mit dem Wert 0,00€ angelegt ist.

Die Liste unterstützt über die Auswahl der Listensprache Mehrsprachigkeit. Vorlagen hierzu sind LST-Vorlagen: Lx11722.LST, Lx11722\_o5.lst, Lx11722\_o6.lst XLS-Vorlagen: L11722.xls

#### **Mieterbestand erweitert**

Stammdaten > Stammdaten - Druck > Mieterbestand erweitert (11725)

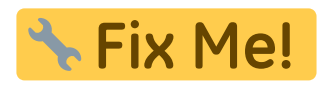

Verwenden Sie in der Definition der KKL-Parameter für Miete, Nebenkosten und Sonstiges nur Ziffern, Komma und Bindestrich.

Vermeiden Sie doppelte definierte KKL für eine eindeutige Interpretation der Listendaten.

Der Wert 0,00 wird ausgewiesen, wenn im zugehörigen Vertrag die KKL mit dem Wert 0,00€ angelegt ist.

Unter dem lizenzpflichtigen Komfortpaket können hier auch zukünftige Änderungen ausgegeben werden. Damit erkennen Sie bei bestimmten stichtagsbezogenen Auswertungen direkt zukünftige Änderungen in der Miethöhe oder des Vermietungsstatus und vermeiden mögliche Fehlinterpretationen. Setzen sie hierzu ein definiertes Legende-Profil ein.

#### Neuvermietungen

Stammdaten > Stammdaten - Druck > Neuvermietungen (107113)

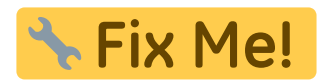

#### **Objektliste (Kurzform)**

```
Stammdaten > Stammdaten - Druck > Objektliste (Kurzform) (1021)
Fachadministration > System > Gruppenverwaltung > Kommandoleistenmenü Objektliste
Kurzform (1021)
```

Die Ausgabe der Liste 1021: Objektliste (Kurzform) erfolgt als Vorschau, Druckausgabe oder Excel. Sie kann auf bestimmte Gruppen beschränkt werden. Wird die Objektliste Kurzform aus der Gruppenverwaltung gestartet, ist in der Auswahl Von Gruppe Bis Bruppe der aktuelle Gruppenname voreingestellt.

Die Angabe der Excel-Ausgabedatei (Pfad und Dateiname) ist nur für eine Excel-Ausgabe erforderlich.

Ausgegeben werden tabellarisch:

- Objektnummer
- Bezeichnung
- Straße
- Ort
- Datengruppe
- höchstes Wirtschaftsjahr

Einstellungen temporär: Die Liste kann auf einem der auswählbaren Drucker ausgegeben werden, dessen Einstellungen auch temporär vorgenommen werden können.

Parameter übernehmen: Die Parameter der Liste können auch von anderen Benutzern übernommen werden.

#### Optionen

Stammdaten > Stammdaten - Druck > Optionen (107105)

Zur Zeit sind noch keine Informationen zu diesem Kapitel online verfügbar.

#### Personendaten

Stammdaten > Stammdaten - Druck > Personendaten - Liste (1001)

| Feld               | Beschreibung                                                                                                    |
|--------------------|----------------------------------------------------------------------------------------------------|
| Objektbereich      | Geben Sie den auszuwertenden Objektbereich ein (Nummer des erste<br>und letzten auszuwertenden Objekts, z. B. 1453-4999) oder wählen Sie<br>ihn über das Auswahlsymbol oder F2.                                                                                 |
| Beteiligungskreise | Wenn die Auswertung über Beteiligungskreise eingeschränkt werden<br>soll, wählen Sie diese über das Auswahlsymbol oder F2. Die Auswahl<br>ist nur möglich, wenn im Objektbereich ein einzelnes Objekt<br>angegeben ist!                                         |
| Von Person         | Personennummer ab der ausgewertet werden soll. Die F2-Auswahl<br>bezieht sich auf das aktuell ausgewählte Objekt (s. Angabe in der<br>Fußleiste des Hauptfensters).                                                                                             |
| Bis Person         | Personennummer bis zu der ausgewertet werden soll. Die F2-Auswahl<br>bezieht sich auf das aktuell ausgewählte Objekt (s. Angabe in der<br>Fußleiste des Hauptfensters). Vorbelegt ist 999999, sobald Sie im Feld<br>Von Person einen Eintrag vorgenommen haben. |

| Feld                           | Beschreibung                                                                                                    |
|--------------------------------|----------------------------------------------------------------------------------------------------|
| Stichdatum<br>(Vertragsbeginn) | Wird hier ein Datum benannt, wird die Ausgabe auf Personen mit<br>einem aktiven Vertrag zu diesem Stichtag eingeschränkt. Wenn kein<br>Datum eingegeben wird, werden alle Personen ausgegeben. |

Die Liste kann als Vorschau am Bildschirm, über den Standarddrucker oder mit temporär abweichenden Einstellunngen über einen anderen Drucker ausgegeben werden. Die Parameter der Liste können von einem anderen iX-Haus-Benutzer übernommen werden.

### Personendaten komplett

Stammdaten > Stammdaten - Druck > Personendaten komplett (1003)

In dieser Liste erhalten Sie eine Übersicht zu den vollständigen Personendaten. Im Listenkopf werden Listenbezeichnung, Benutzernummer und Druckdatum der Liste angezeigt. Danach werden der in der Parametermaske festgelegte Objektbereich und die Objektgruppe aufgeführt. Pro Seite werden folgende Daten zu jeweils einer Person, sofern Sie im Personenstamm eingetragen sind, als Datenblatt angezeigt:

- Personennummer
- MGV-Nr.
- ADAM-Nr.
- Anschrift 1 und 2 jeweils mit Telefon- und Faxnummer
- Notizen zur Person
- USt-ID
- Daten zur Bankverbindung
- Mahnausschluss (nein/ja, gültig bis)
- Personentyp
- Hinweise
- Wirtschaftszweig
- Rechtsform
- Bonität
- Mehrwertsteuertyp
- kompakter Kontoauszug
- optionale Zusatzinformationen:
  - Mahnrelevante Bemerkungen
  - Infos zu Wirtschaftszweig, Rechtsform, Ersterfassungsstatus, Sollmonate, Bonität, Umsatz, Index, Staffel-Miete, Werbegemeinschaft und Umlageausfallwagnis
  - Heizkostendienstdaten (Heizkostendienst, Kundennummer und Ordnungsbegriff)
  - Personenbeschriebsdaten

| Parameter             | Beschreibung                                                                                                    |
|-----------------------|----------------------------------------------------------------------------------------------------|
| <b>O</b> bjektbereich | Geben Sie den auszuwertenden Objektbereich ein (Nummer des erste<br>und letzten auszuwertenden Objekts, z. B. 1453-4999) oder wählen Sie<br>ihn über das Auswahlsymbol oder F2. |

| Parameter                                       | Beschreibung                                                                                                    |
|-------------------------------------------------|----------------------------------------------------------------------------------------------------|
| Beteiligungskreise                              | Wenn die Auswertung über Beteiligungskreise eingeschränkt werden<br>soll, wählen Sie diese über das Auswahlsymbol oder F2. Die Auswahl<br>ist nur möglich, wenn im Objektbereich ein einzelnes Objekt<br>angegeben ist!                                                                                               |
| Von Person                                      | Personennummer ab der ausgewertet werden soll. Die F2-Auswahl<br>bezieht sich auf das aktuell ausgewählte Objekt (s. Angabe in der<br>Fußleiste des Hauptfensters).                                                                                                    |
| Bis Person                                      | Personennummer bis zu der ausgewertet werden soll. Die F2-Auswahl<br>bezieht sich auf das aktuell ausgewählte Objekt (s. Angabe in der<br>Fußleiste des Hauptfensters). Vorbelegt ist 999999, sobald Sie im Feld<br>Von Person einen Eintrag vorgenommen haben.                                                       |
| Stichdatum                                      | Datum zu welchem die Auswertung erfolgen soll. Das Datum ist<br>relevant für stichtagsabhängige Daten (Kontoauszug). Wird hier ein<br>Datum definiert, wird die Ausgabe auf Personen mit einem aktiven<br>Vertrag zum Stichdatunm eingeschränkt. Wenn kein Datum<br>eingegeben wird, werden alle Personen ausgegeben. |
| Sonstige Informationen<br>anzeigen              | Kontrollfeld<br>[X] Einblenden von Zusatzinformationen aus dem Register<br>Sonstiges (derzeit ohne die Informationen zu Hauptvertrag, SEV-<br>Bankverbindung, Verwaltergebühren und DSGVO-Einwilligung).                                                                                                    |
| Weitere<br>personenbezogenen<br>Daten auswerten | Kontrollfeld<br>[X] Nach dem Kontenblock werden weitere personenbezogene Daten<br>eingeblendet (Personenbeschriebsdaten).                                                                                                    |

## Personen-qm-Sollbeträge

| Stammdaten > Stammdate | en-Druck > Perso | nendaten-qm-Sol | lbeträge (1006 | 5) |
|------------------------|------------------|-----------------|----------------|----|
|------------------------|------------------|-----------------|----------------|----|

| Parameter             | Beschreibung                                                                |
|-----------------------|-----------------------------------------------------------------------------|
| Von Objekt            | Objektnummer                                                                |
| Bis Objekt            | Objektnummer                                                                |
| Beteiligungskreise    | Auswahl                                                                     |
| Von Person            | Personennummer, Auswahl                                                     |
| Bis Person            | Personennummer, Auswahl                                                     |
| nur aktuelle Persoen  | Option                                                                      |
| alle Personen         | Option                                                                      |
| nur Leerstände (*nv*) | Option                                                                      |
| Stichdatum            | Datum                                                                       |
| Umlageschl.           | Umlageschlüssel für Quadratmeterbasis                                       |
| Listenwährung         | Auswahl (EUR)                                                               |
|                       | Auswahl                                                                     |
| Kontenklassen         | Bis zu fünf Kontenklassen können analysiert werden. Es muss mindestens eine |
|                       | angegeben werden.                                                           |
| Vorschau              | Schalter                                                                    |
| Drucken               | Schalter                                                                    |

### Serienbriefe

#### Stammdaten > Stammdaten - Druck > Serienbriefe (1090)

Sie können über den Stammdaten-Druck ASCII-Serienbriefe mit dem internen Texteditor vorbereiten und generieren. Bitte beachten Sie die Unterschiede zum Serienbriefmodul Serienbriefe und zum neuen Serienbriefmodul Serienbriefe neu in den Dienstprogrammen zur Erstellung von Serienbriefen unter Zuhilfenahme von Microsoft Word.

#### Bemerkung

- Serienbriefe werden beim Drucken nicht als 'Druckauftrag' gespeichert, sondern als einzelne Texte dem jeweiligen Empfänger als Textdatei zugeordnet. Sie können somit mittels Serienbrief (1090e) erstellte Textdokumente bei der jeweiligen Person im Adressstamm als Dokument archiviert wiederfinden.
- Serienbriefe können über mehrere Objekte gruppenübergreifend erzeugt werden.
- Sie können die Erzeugung von Serienbriefen in Bezug auf einen bestimmten Personenkreis einschränken.

Dies setzt eine entsprechende Konfiguration Ihrer Personenstammdaten voraus.

- Sie können über das Stichdatum und den Schalter Keine Restanten die Ausgabe auf aktuelle Flächenbelegungen einschränken.
- Sie können die Erzeugung von Serienbriefen in Bezug auf eine Flächenart einschränken, um so z. B. nur Mieter anzuschreiben.
   Dies setzt eine entsprechende Konfiguration Ihrer Flächenarten und deren eindeutiger Verwendung im Vertragsmanagement voraus.
- Objektspezifische Serienbriefe lassen sich durch vorherige Anpassung einer jeweils lokalen Textdatei erzeugen, wenn Sie den Textmodus Automatisch oder Lokal einsetzen.
- Sie können Serienbriefe als Vorschau in den Bildschirmdruck umleiten, um zu Testzwecken Ergebnisse zu erzielen, welche nicht archiviert werden.

| Objekt von<br>Objekt bis | Geben Sie die Nummer des ersten und letzten auszuwertenden Objekts ein.                                                     |
|--------------------------|----------------------------------------------------------------------------------------------------|
| von Person<br>bis Person | Geben Sie die Nummer der ersten und der letzten auszuwertenden Person an.                                                   |
| Keine Restanten          | <ul><li>[ ] Es werden auch Restanten berücksichtigt.</li><li>[X] Es werden keine Restanten berücksichtigt.</li></ul>        |
| Nur Flächenart           | Flächenartnummer<br>Möchten Sie den Serienbrief für nur eine bestimmte Flächenart erstellen, so<br>geben Sie diese hier an. |
| Stichdatum               | Bestimmen Sie das Stichdatum des Serienbriefs.<br>Dies kann relevant für die Auswahl der Personen sein.                     |
| Textnummer               | Vierstellige Textnummer<br>Wählen Sie den gewünschten ASCII-Serienbrieftext über Auswahlsymbol und<br>Textnummer.           |

|           | Die Textvorlagen werden unter Dienstprogramme, Texterfassung als ASCII-<br>Texte gepflegt und unter einer Textnummer lokal oder global abgespeichert.<br>• |
|-----------|----------------------------------------------------------------------------------------------------|
| Textmodus | Automatisch : Wenn ein lokaler Text für das Objekt vorliegt, wird dieser genommen, ansonsten wird die globale Textvorlage verwendet.<br>•                  |
|           | Lokal : Es wird nur die lokale Textvorlage verwendet.                                                                                                    |
|           | •                                                                                                    |
|           | Global : Es wird nur die globale Textvorlage verwendet.                                                                                                    |

- Geben Sie die Parameter für den ASCII-Serienbrief ein.
- Klicken Sie auf Vorschau um zur Bildschirmiste mit den Serienbriefen zu gelangen. Wollen Sie die Serienbriefe ausdrucken, dann wählen Sie Drucken.

#### Sollstellungsänderungen

Stammdaten > Stammdaten - Druck > Sollstellungsänderungen (107232)

| Parameter              | Beschreibung                                                                                                    |
|------------------------|----------------------------------------------------------------------------------------------------|
| Objektbereich          | Geben Sie den auszuwertenden Objektbereich ein (Nummer des ersten und letzten auszuwertenden Objekts, z. B. 1453 - 4999) oder wählen Sie ihn über das Auswahlsymbol oder F2. |
| Beteiligungskreise     | Auswahl                                                                                                    |
| Von Person             | Personennummer                                                                                                    |
| Bis Person             | Personennummer                                                                                                    |
| Von Fläche             | Flächennummer                                                                                                    |
| Bis Fläche             | Flächennummer                                                                                                    |
| Von Datum              | Startdatum der Auswertungsperiode                                                                                                    |
| Bis Datum              | Enddatum der Auswertungsperiode                                                                                                    |
| Listenwährung          |                                                                                                    |
| Differenzen=0 ausgeben | Schalter                                                                                                    |
| Sollbetrag=0 ausgeben  | Schalter                                                                                                    |
| Vorschau               | Schalter                                                                                                    |
| Drucken                | Schalter                                                                                                    |

#### Umlageschlüssel Flächenanteile

Stammdaten > Stammdaten - Druck > Umlageschlüssel Flächenanteile (103002)

Bitte entnehmen Sie Informationen zu diesem Thema Kapitel 06 Umlageschlüssel.

## Umsätze Vorjahresvergleich

Stammdaten > Stammdaten - Druck > Umsätze Vorjahresvergleich (40604)

Zur Zeit sind noch keine Informationen zu diesem Kapitel online verfügbar.

### Umsatzvergleich Jahrgänge

Stammdaten > Stammdaten - Druck > Umsatzvergleich Jahrgänge (40606)

Zur Zeit sind noch keine Informationen zu diesem Kapitel online verfügbar.

#### Prüfliste/Mahnungen Umsatzmeldungen

Stammdaten > Stammdaten - Druck > Prüfliste/Mahnungen Umsatzmeldungen (40600)

Um ausstehende Umsatzmeldungen zu prüfen und anzumahnen (Kontrolle und Nachfrage zu ausstehenden Umsatzmeldungen) stehen Ihnen zwei Listenfunktionen zur Verfügung:

- die Prüfliste Umsatzmeldungen (40600)
- das Mahnschreiben als ASCII- oder Wordserienbrief-Funktion

Beide Auswertungen berücksichtigen nur Umsatzmietvereinbarungen, bei denen das Feld Meldungen markiert ist!

Die Prüfliste zeigt tabellarisch die Objekt- und Personennummer, Name des Mieters und deren zugehörigen Flächen (Flächennummer und Bezeichnung) mit Warengruppe und Zeitraum sowie einer Bemerkung. Als Mahntext wird entweder eine ASCII-Textvorlage oder eine Word-Vorlage vom Texttyp MU genutzt.

| Objektbereich      | Objektnummer, F2-Auswahl für Objektgruppe<br>Geben Sie den auszuwertenden Objektbereich ein (Nummer des ersten und<br>letzten auszuwertenden Objekts, z. B. 1453 - 4999). Alternativ wählen Sie über<br>das Auswahlsymbol oder F2 eine vorhandene Objektgruppen-Definition. |
|--------------------|----------------------------------------------------------------------------------------------------|
| Beteiligungskreise | Auswahl<br>Eine einschränkende Auswahl ist hier mit F2 über zuvor definierte<br>Beteiligungskreise möglich, wenn sich die Auswahl nur auf ein Objekt bezieht.                                                                                                    |
| Personenbereich    | Personennummern<br>Mit den beiden Feldern Person von und Person bis bestimmen Sie den<br>Personenbereich. Achten Sie bei Auswahl über mehrere Objekte darauf, dass<br>alle Objekte ggf. eine analoge Personennumernstruktur aufweisen sollten.                              |
| Auswertungsbereich | Monat/Jahr<br>Geben Sie den Auswertungsbereich durch Nennung von Monat bzw. Jahr in den<br>Feldern von Monat/Jahr und bis Monat/Jahr an.                                                                                                    |
| Ausgabe            | Optionen<br>Wahlweise entscheiden Sie, ob nur die Prüfliste, nur die Mahnungen oder<br>Prüfliste und Mahnungen ausgegeben werden sollen.                                                                                                    |

| Textnummer | Nummer des ASCII-Textes oder der Vorlage aus dem Vorlagenmanager<br>Für die Ausgabe von Mahnungen muss ein entsprechender ASCII-Text aus der<br>Texterfassung oder eine Vorlage von Typ MU aus dem Vorlagenmanager<br>zugeordnet werden. Das Parameterfeld Textnummer ist daher nur aktiv, wenn<br>Sie eine der beiden Optionen mit Mahnungen aktiviert haben. Der gewählte<br>ASCII-Text sollte in separater Zeile den Platzhalter \$APPL enthalten. In der<br>Wordvorlage wird stattdessen eine individuell gestaltete dynamische \$\$-Tabelle<br>genutzt. |
|------------|----------------------------------------------------------------------------------------------------|
|------------|----------------------------------------------------------------------------------------------------|

#### Prüfliste erzeugen

- Öffnen Sie im Stammdatendruck das Modul Prüfliste/Mahnungen Umsatzmeldungen (40600).
- Stellen Sie den gewünschten Ausgabedrucker ein.
- Geben Sie die Parameter ein.
- Markieren Sie die Ausgabeoption (Prüfliste oder Prüfliste und Mahnungen).
- Wählen Sie Vorschau oder Drucken.

Es wird jede betroffene Fläche in der Prüfliste angezeigt bzw. gedruckt.

#### Mahnschreiben drucken

Für Mahnschreiben zu ausstehenden Umsatzmeldungen müssen Sie zunächst einen Text in der iX-Haus-Texterfassung anlegen. Dabei stehen Ihnen alle globalen Textplatzhalter zur Verfügung. Zusätzlich können Sie den Platzhalter \$APPL verwenden. Dieser liefert in separater Zeile stehend einen Darstellungsblock der Warengruppen und Zeiträume, für die keine Umsatzmeldungen vorliegen (d. h. erfasst wurden).

- Öffnen Sie im Stammdatendruck das Modul Prüfliste/Mahnungen Umsatzmeldungen (40600).
- Stellen Sie den gewünschten Ausgabedrucker ein.
- Geben Sie die Parameter ein.
- Markieren Sie die Ausgabeoption (Mahnung oder Prüfliste und Mahnungen).
- Wählen Sie Vorschau (nur bei ASCII-Vorlage) oder Drucken.
   Es wird für jede betroffene Fläche ein Mahnschreiben angezeigt bzw. gedruckt.

Für die Vorschau mehrerer Dokumente oder beim Einsatz von Wordvorlagen nutzen Sie den Druck über einen geeigenten Druckertreiber in PDF-Dateien.

### Umsatzmiete Nachzahlung

Stammdaten > Stammdaten - Druck > Umsatzmiete Nachzahlung (40609)

Zur Zeit sind noch keine Informationen zu diesem Kapitel online verfügbar.

#### **UST-Mietflächenaufteilung**

Stammdaten > Stammdaten-Druck > UST-Mietflächenaufteilung (107049)

Die Liste 107049 - UST-Mietflächenaufteilung liefert eine Übersicht über die Mietflächenaufteilung bzgl. der Steuerbetrachtung einzelner Flächen. Ergebnisse aus dem Reporting mit dieser Liste 107049 sind jeweils gültig zum Zeitpunkt der Listenerstellung. (Sie werden nicht als Aufteilungssätze in die Umsatzsteuervoranmeldung geschrieben! Hierzu dient die Funktion UST-Mietflächenaufteilung berechnen aus dem Bereich Buchhaltung > Umsatzsteuervoranmeldungen > Übersicht Optionssätze.)

**Objektbereich** 

Objekt, Objektbereich (Komma als Trennzeichen, Bindestrich für Bereich von-bis Objekt) oder Objektgruppenauswahl mit F2

Kontrollfeld Alle BT-Kreise außer gesperrte 🗆 keine Filterung auf Beteiligungkreise

☑ Filter auf aktive Beteiligungskreise

Kontrollfeld Für Zeitraum ausw.:

Auswertung zum Stichtag

Auswertung über Zeitraum

Stichtag

Stichtag zur Auswertung

Datum vom/Datum bis

Datumsbereich

Umlageschlüssel

US für Flächengröße, i. d. R. US 001

Unterflächen-Uml.:

Umlageschlüssel für Unterflächendarstellung

Kontrollfeld Runden 🗵 Werte kaufmännisch runden

☑ Ausgabe als Excel-Datei

Kontrollfeld Nur geänderte Fl. 

Es werden alle relevanten Flächen ausgegeben

☑ Es werden nur Flächen angegeben, welche im Zeitraum in Größe bzw. Steuerbetrachtung Änderungen aufweisen (nur für Auswertung auf Zeitraum aktivierbar)

Optionen im Maskenbereich Ausdruck über 

Objektsummen (Summierung über Objekte)

• Flächenarten (Summierung über Flächenarten)

• Einzelflächen (Einzeldarstellung)

### UST-Mietflächenaufteilung (Excel)

Stammdaten > Stammdaten - Druck > UST - Mietflächenaufteilung (Excel) (107055)

Liste 107055 - UST-Mietflächenaufteilung (EXCEL)

Ergebnisse aus dem Reporting mit dieser Tabelle sind jeweils gültig zum Zeitpunkt der Listenerstellung. (Sie werden nicht als Aufteilungssätze in die Umsatzsteuervoranmeldung geschrieben! Hierzu dient die Funktion UST-Mietflächenaufteilung berechnen aus dem Bereich Buchhaltung > Umsatzsteuervoranmeldungen > Übersicht Optionssätze.)

Objektbereich

Objekt, Objektbereich (Komma als Trennzeichen, Bindestrich für Bereich von-bis Objekt) oder Objektgruppenauswahl mit F2

Beteiligungskreise

Auswahl von Beteiligungskreisen mit Filteroption eines oder mehrerer Beteiligungskreistypen (nur für Einzelobjekt möglich!)

Stichtag

Datum, Stichtag zur Auswertung

Kontrollfeld Runden

[] keine Rundungen

[X] Werte kaufmännisch runden

Umlageschlüssel

US für Flächengröße, i. d. R. US 001

Unterflächen-Uml.:

Umlageschlüssel für Unterflächendarstellung Exceldatei

Eingabefeld mit Dateiselektor

Hier tragen Sie den kompletten Pfad (Laufwerksbuchstab, Pfad und Name der Zieldatei) ein. Beispiel: i :\Auswertungen\UstMFA.xls

#### Vermietungsstand Bericht 2

Stammdaten > Stammdaten - Druck > Vermietungsstand Bericht 2 (107115)

Zur Zeit sind noch keine Informationen zu diesem Kapitel online verfügbar.

### Vertragsrestlaufzeiten

Stammdaten > Stammdaten - Druck > Vertragsrestlaufzeiten (1071041)

In der Liste 1071041 Vertragsrestlaufzeiten werden für jede Person mit einer Vertragsfläche jede Fläche zum Stichtag die Belegung, der Vertragsbeginn, ein mögliches Vertragsende aus Kündigungs- oder Optionsvereinbarung sowie dessen Termin und das aktuelle Vertragsende It. Vertrag benannt. Liegt kein Vertragsende It. Vertrag vor, wird in der Spalte Vertragsende das VOK-Datum mit vorangestelltem \* benannt. In der letzten Spalte wird benannt, ob eine vertragsverlängernde Option vorliegt. Die Sortierung der Liste erfolgt über Objekt / Person / Fläche. Es werden somit innerhalb eines Objekts die aktuellen Flächen einer Person hintereinander nach Flächennummer sortiert gelistet.

### Zahlungsplan

Stammdaten > Stammdaten - Druck > Zahlungsplan (1082) oder Mietanpassungen > Zahlungsplan (1082)

Mit dem Zahlungsplan erzeugen Sie einen Serienbrief für einen ausgewählten Personen- und Objektbereich zu einem festgelegten Stichdatum. Grundlage des Serienbriefes bildet eine Textvorlage der Texterfassung vom Typ ZP. Hier können Sie Seriendrucktexplatzhalter einsetzen und tabellarische Informationen über Applikationsblöcke im Dokument positionieren. Für die Erstellung des Schreibens ist der Einsatz des Applikationsblockes \$APPL02 zwingend erforderlich. Den Zahlungsplan Fläche können Sie z. B. als Mietzahlungsplan bzw. Mietrechnung unter Angabe der entsprechenden Kontenklassen und des Mehrwertsteuertyps nutzen. In Form eines Anschreibens informiert dieser Serienbrief die Empfänger über anstehende Zahlungen.

Analog zum Zahlungsplan (1082) können auch Dauermietrechnungen (1084) und Staffelmieterhöhungen (1086) mit Textvorlagen vom Typ 'ZP' erstellt werden. Durch die getrennte Erfassung der Parameter im Menü der Mietanpassungen fällt der früher notwendige Wechsel der Vorlagenauswahl weg, als alle drei Dokumentarten nur über das Modul 1082 angesteuert werden konnten. Dementsprechend gibt es die Dokumenttypnamen Zahlungsplan, Staffelmietrechnung und Dauermietrechnung.

#### Bemerkungen

- Veränderungen in den Textvorlagen und -platzhaltern können Sie unter Dienstprogramme im Modul Texterfassung vornehmen.
   Eine detailliertere Beschreibung zur Gestaltung und Entwicklung von Textvorlagen sowie die beschriebenen Textplatzhalter finden Sie hier.
   Nach Umstellung auf das Modul Serienbrief mittels Systemeinstellung AktiviereNeuenSerienbrief werden die Vorlagen vom Typ ZP ggf. im Vorlagenmanager verwaltet.
- Für aus dem Zahlungsplan generierte Schreiben können der Dokumenttyp Zahlungsplan (siehe Mietanpassungen) und zur besseren Differenzierung in einem

Dokumentenmanagementsystem (DMS) die Dokumenttypen Staffelmietrechnung und Dauermietrechnung eingesetzt werden. Im Rahmen eines Updates werden alle bestehenden Zahlungsplanvorlagen ('ZP') mit dem bisherigen Dokumenttypnamen initialisiert. Im Nachgang sollte durch den Benutzer für alle ZP-Vorlagen der jeweils passende Dokumenttypname (Zahlungsplan/Staffelmietrechnung/Dauermietrechnung) kontrolliert/gesetzt werden, da dies nicht automatisiert erfolgen kann. Wenn der Zahlungsplan auf den neuen Serienbrief umgestellt ist, können die generierten Dokumente vor dem Druck und vor der Archivierung optional bearbeitet werden.

### Platzhalter in Vorlage des Vorlagenmanagers

Der Zahlungsplan kann in den Systemeinstellungen für den Vorlagenmanager aktiviert werden. In diesem Fall werden die Vorlagen vom Typ ZP im Vorlagenmanager gepflegt. Als besondere Platzhalter stehen Ihnen hier die Platzhalter ZpSumX (Gesamtsumme) und LfdNr (laufende, inkrementell aufsteigende Nummer als Bestandteil einer Rechnungsnummer) zur Verfügung. Ansonsten stehen hier Platzhalter aus den Bereichen Allgemein, Objekt, Empfänger, Person, Eigentümer, Teamdaten, Objektbeschrieb, FIBU\_Objektbeschrieb, Personenbeschrieb und Sollartklassen zur Verfügung.

Derzeit beginnt der Platzhalter für die laufende Nummerierung der Zahlungsplandokumente ZpRechNr pro Ausdruck immer mit 0. Wenn Sie die laufenden Nummer mit einem Startwert nutzen wollen, können Sie den allgemeinen Platzhalter LfdNr nutzen. Für die Bildung von Rechnungsnummern empfehlen wir, einen Platzhalter mit Datumsfunktion zu integrieren, um eindeutige Rechnungsnummern zu erhalten.

Beispiel: Rechnungsnummer für eine Mietrechnung: MR \_PerObjNrPerNr\_ AktDatumLang\_ LfdNr

### Applikationsblöcke "\$APPL" ...

Im Text verwenden Sie für systemseitig vorbereitete tabellarische Darstellungen sogenannte Applikationsblöcke. Diese Applikationsblöcke wählen Sie nicht als Platzhalter aus dem Seriendruckfeld-Menü, sondern schreiben diese mit einem vorangestellten \$-Zeichen direkt in den Word-Text in den Anfang eines separaten Absatzes. Erst beim Ausdruck von iX-Haus wird der Absatz dann mit Werten gefüllt. Der Applikationsblock \$APPL02 ist für die Erstellung eines Zahlungsplan-Dokuments zwingend erforderlich.

| \$APPL02 muss verwendet werden, damit Daten für den Zahlungsplan Fläche ermitte<br>werden. Ohne diesen Platzhalter werden keine Ausdrucke generiert! \$APPL02 stellt<br>die einzelnen Flächen mit ihren Kontenklassen und den zum Stichtag des<br>Zahlungsplans gültigen Sollbeträgen dar.<br>Über Systemeinstellungen (s. u.) können Sie die Form der Ausgabe dieses Blockes<br>beeinflussen.Liefert den Applikationsblock 02 (s. o.) in englischer Sprache. Der parallele Einsatz | \$APPL01     | \$APPL01 erzeugt beim Ausdruck eine kompakte Übersicht über die von der Person<br>genutzten Flächen. Es werden die Flächennummer und Flächenkurzbezeichnung<br>angezeigt.                                                                                                    |
|----------------------------------------------------------------------------------------------------|--------------|----------------------------------------------------------------------------------------------------|
| Liefert den Applikationsblock 02 (s. o.) in englischer Sprache. Der parallele Einsatz                                                                                                    | \$APPL02     | \$APPL02 muss verwendet werden, damit Daten für den Zahlungsplan Fläche ermittelt<br>werden. Ohne diesen Platzhalter werden keine Ausdrucke generiert! \$APPL02 stellt<br>die einzelnen Flächen mit ihren Kontenklassen und den zum Stichtag des<br>Zahlungsplans gültigen Sollbeträgen dar.<br>Über Systemeinstellungen (s. u.) können Sie die Form der Ausgabe dieses Blockes<br>beeinflussen. |
| \$ENG_APPL02 von \$APPL02 ist dann nicht erforderlich und ergabe dort dann auch einen<br>englischsprachigen Tabellentitel.                                                                                                    | \$ENG_APPL02 | Liefert den Applikationsblock 02 (s. o.) in englischer Sprache. Der parallele Einsatz<br>von \$APPL02 ist dann nicht erforderlich und ergäbe dort dann auch einen<br>englischsprachigen Tabellentitel.                                                                                                    |
| \$APPL03 erzeugt beim Ausdruck eine Übersicht über die von der Person genutzten\$APPL03Flächen. Es werden die Flächennummer, die Flächenkurzbezeichnung und der<br>Belegungsbeginn angezeigt.                                                                                                    | \$APPL03     | \$APPL03 erzeugt beim Ausdruck eine Übersicht über die von der Person genutzten<br>Flächen. Es werden die Flächennummer, die Flächenkurzbezeichnung und der<br>Belegungsbeginn angezeigt.                                                                                                    |

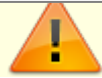

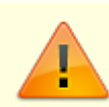

Der Einsatz des Platzhalters **\$APPL02** in dem verwendeten Text ist für den Ausdruck im Zahlungsplan zwingend erforderlich! Alternativ kann **\$ENG\_APPL02** genutzt werden.

- Unter Stammdaten im Modul Sollarten definieren Sie in der Registerkarte Sollartenklassen-Serienbrief Platzhalter, welche die gewünschten Sollarten zusammenfassen, aufsummieren und in den Serienbrief übernehmen.
- Diese Liste können Sie gruppenübergreifend einsetzen.

#### Aufruf: MENÜ, STAMMDATEN, STAMMDATEN-DRUCK, ZAHLUNGSPLAN (1082)

| Objektbereich                | Geben Sie ein Objekt oder einen Objektbereich ein.                                                                                                    |
|------------------------------|----------------------------------------------------------------------------------------------------|
| Beteiligungskreise           | Sie können hier einschränkend Beteiligungskreise auswählen. Ohne<br>Angabe von Beteiligungskreisen erfolgt die Ermittlung unabhängig<br>von diesen.                                                                                                 |
| von Person<br>bis Person     | Geben Sie die Nummer der ersten und der letzten auszuwertenden Person an.                                                                                                    |
| Stichdatum                   | Bestimmen Sie das Datum zu dem die Liste ausgewertet werden soll.<br>Geben Sie das gewünschte Datum ein oder wählen Sie es über das<br>Auswahlsymbol oder F2.                                                                                       |
| ganzen Monat auswerten       | <ul> <li>Es wird der Zahlungsplan zum Stichtag ausgewertet.</li> <li>Es wird der ganze Monat ausgewertet, in welchem der Stichtag<br/>liegt. Dieser kann auch in der Zukunft liegen.</li> </ul>                                                     |
| Vorlage                      | Wählen Sie die Textvorlage vom Typ ZP aus, mit der Sie den<br>Zahlungsplan erstellen möchten. Die ausgewählte Textvorlage wird<br>für Kunden verwendet, die die fälligen Beträge des Zahlungsplans<br>nicht per Lastschrifteinzugsverfahren zahlen. |
| Vorlage für Pers. mit<br>LEV | Wählen Sie die Textvorlage vom Typ ZP aus, mit der Sie den<br>Zahlungsplan erstellen möchten. Die ausgewählte Textvorlage wird<br>für Kunden verwendet, die die fälligen Beträge des Zahlungsplans<br>per Lastschrifteinzugsverfahren zahlen.       |

| Optionen zur ReNr-Ermittlung            | Je nach Systemeinstellung 1.0.180.7 ZplRechnungsnummer,<br>1.0.180.8 StaffelmieterRechnungsnummer bzw. 1.0.180.9<br>DauermieterRechnungsnummer stehen Ihnen hier bis zu drei<br>Optionen zur Auswahl, mit welchen Sie definieren ob bzw. wie eine<br>Rechnungsnummer im Dokument generiert werden soll.<br>•<br>keine Rech. Nr.<br>Der Platzhalter für die Rechnungsnummer wird nicht gefüllt.<br>•<br>Rech. Nr. manuell<br>Es wird im Dokument die Rechnungsnummer unter Zuhilfenahme der<br>Information aus dem nachfolgenden Feld Start ab ReNr generiert.<br>•<br>Rech. Nr. aus Faktura<br>Es wird im Modul Faktura eine Rechnungsnummer generiert und<br>eingetragen. Der Mieter erhält somit über die Fakturarechnung einen<br>Zahlungsplan mit Rechnungsnummer It. Faktura. Bei der Kombination<br>keine Archivierung und Rech. Nr. aus Faktura wird im<br>Modul Zahlungsplandaher anstelle einer Rechnungsnummer nur<br>der Text Probedruck eingefügt. So wird eine parallele<br>Rechungsnummernvergabe via Druck aus Zahlungsplan |
|-----------------------------------------|----------------------------------------------------------------------------------------------------|
| Start ab Rech. Nr.                      | Eingabe einer Start-Rechnungsnummer, die automatisch hochgezählt<br>wird (bis zu sechs Stellen). Geben Sie die erste gewünschte<br>Rechnungsnummer ein, wenn Sie Rech. Nr. manuell verwenden.                                                                                                    |
| nur bei Veränderungen<br>im Zeitraum ab | Datum<br>Hiermit werden die Zahlungspläne nur für Veränderungen ab einem<br>bestimmten Datum generiert. Zudem können dann Staffelmieter<br>ausgeschlossen werden.                                                                                                    |
| bis                                     | Datum<br>Hiermit werden die Zahlungspläne nur für Veränderungen bis zu<br>einem bestimmten Datum generiert. Wenn Veränderungen erst nach<br>diesem Datum vorliegen, wird für diesen Vertrag kein Dokument<br>erzeugt.                                                                                                    |
| Staffelmiete<br>ausschließen            | <ul> <li>Für Personen mit Staffelmietvereinbarung wird kein Zahlungsplan<br/>erstellt.</li> <li>Für Personen mit Staffelmietvereinbarung wird ein Zahlungsplan<br/>erstellt.</li> </ul>                                                                                                    |
| Mehrwertsteuertyp                       | Wählen Sie den Mehrwertsteuertyp über das Auswahlsymbol oder F2.                                                                                                    |
| Personentyp                             | Auswahl<br>Wenn Sie hier einen oder mehrere Personentypen auswählen, werden<br>die Dokumente nur für diese Personentypen generiert. Verträge von<br>Personen mit anderen Personentypen bleiben dann unberücksichtigt.<br>Ist die Auswahl leer, findet keine Filterung auf Personentypen statt.                                                                                                    |
| Lastschriftverfahren                    | Filter über Lastschriftverfahren. Zur Verfügung stehen vier Filter,<br>welche Sie mit F2 auswählen können:<br>Keine Einschränkung<br>mit Lastschrift, alle Sollarten<br>mit Lastschrift, nur Sollarten mit LS<br>ohne Lastschrift                                                                                                    |

| Filter über Dauermietrechnungen. Zur Verfügung stehen<br>welche Sie mit F2 auswählen können:<br>Dauermietrechnung<br>nur Personen mit Dauermietrechnung<br>nur Personen ohne Dauermietrechnung. |                                                                                                    |  |
|----------------------------------------------------------------------------------------------------|----------------------------------------------------------------------------------------------------|--|
| Vertragsbeginn in<br>APPL02 ausgeben                                                                                                    | <ul> <li>Im Applikationsblock APPL02 wird zusätzlich auch der</li> <li>Vertragsbeginn ausgegeben.</li> <li>Im Applikationsblock APPL02 wird die Fläche, nicht jedoch der</li> <li>Vertragsbeginn ausgegeben.</li> </ul>                                                                                                    |  |
| Keine KKL-Nullwerte                                                                                                    | <ul> <li>Die Liste wird ohne Nullwerte in den Kontenklassen dargestellt.</li> <li>Es werden in der Liste auch Nullwerte in den Kontenklassen<br/>angegeben.</li> </ul>                                                                                                    |  |
| Nullrechnung                                                                                                    | <ul> <li>Es werden nur Rechnugen ausgegeben, deren Gesamtsumme<br/>ungleich 0,00 ist.</li> <li>Die Liste gibt auch Nullrechnungen aus.</li> </ul>                                                                                                    |  |
| Kumulierung APPL02                                                                                                    | Der APPL02 bietet bei Personen mit mehreren Flächen optional<br>unterschiedliche Ausgabeformen der Kumulierung. Wenn für das<br>alternative Layout des Zahlungsplans eine Kumulierung definiert ist,<br>lautet die Überschrift der ersten Spalte immer Flächenart -<br>unabhängig davon, ob eine Kumulierung für alle Flächen der Person<br>möglich ist oder nicht. Die Flächenart wird dabei ohne<br>Flächenartnummer ausgewiesen. Prüfen Sie für Ihre Konstellation,<br>welche Darstellungsform für Sie geeignet ist:<br>•<br>(leer) Einzeldarstellung pro Fläche (Defaul)<br>•<br>1-Test<br>•<br>2-Test2 |  |
| Generierung                                                                                                    | Die Generierung kann über drei Varianten erfolgen, welche keine,<br>eine allgemeine oder eine personenspezifische Anpassung der<br>Vorlage temporär zulassen. Generierte Dokumente können vor dem<br>Druck bzw. der Archivierung optional bearbeitet werden.<br>•<br>Vorlage unverändert<br>•<br>Vorlage temporär verändert<br>•<br>Vorlage pro Brief temp. verändert                                                                                                    |  |

| Zustellungsvariante<br>(Auto-Zustellung) | Auswahl: Sie können für die Zustellungsvariante eine der folgenden<br>Varianten wählen:<br>* Ausgabe in Word (ohne Archivierung): Es werden die<br>erzeugten Worddokumente angezeigt.<br>* Druck: Die Druckausgabe erfolgt via Word im Hintergrund an den<br>voreingestellten Drucker und das Dokument wird archiviert.<br>* Druck (ohne Archivierung): Die Druckausgabe erfolgt via<br>Word im Hintergrund an den voreingestellten Drucker<br>* E-Mail / Druck<br>* Serviceportal / E-Mail / Druck.<br>Bei mehrstufiger Option wird je nach Möglichkeit zuerst versucht, das<br>Dokument im Serviceportal abzulegen. Ist dies nicht möglich, wird<br>versucht, eine E-Mail zu senden. Ist dies auch nicht möglich (keine E-<br>Mail für die adressierte Person hinterlegt), wird das Dokument<br>gedruckt. Die Auswahl der Zustellungsvarianten kann durch die<br>Systemeinstellung 1.1.62.23 Zustellungsvariante eingeschränkt<br>sein. |
|------------------------------------------|----------------------------------------------------------------------------------------------------|
| Archivieren                              | <ul> <li>Wenn markiert, werden die erzeugten Worddokumente<br/>personenbezogen archiviert.</li> <li>Der Zahlungsplan wird nicht abgespeichert.</li> <li>Beim Einsatz von Auto-Zustellweg wird der Schalter durch die<br/>Archivier-Funktion des gewählten Zustellwegs definiert.</li> </ul>                                                                                                    |
| Archivierung als PDF                     | <ul> <li>Wenn markiert, werden die erzeugten Dokumente im PDF-Format<br/>archiviert.</li> <li>Die Archivierung erfolgt als Worddokument.</li> </ul>                                                                                                    |
| Nur Archivieren                          | Wenn markiert, werden die Dokumente personenbezogen<br>archiviert, aber nicht gedruckt.                                                                                                    |

• Wählen Sie 0K, um die Ausgabe zu starten.

## Systemeinstellungen

Über die Fachadministration, System, Systemeinstellungen Datenbank können Sie im Bereich iX-Haus, Abschnitt Listen über die Zpl-Parameter das Layout des Zahlungsplans (insbesondere Applikationsblock \$APPL02) beeinflussen.

| ZplMwstSum                         | Systemeinstellung 1.0.180.1, Default: nicht aktiv<br>Hiermit kann die Darstellung der MwSt-Summe im<br>Zahlungsplan eingeschaltet werden.                                                      |
|------------------------------------|----------------------------------------------------------------------------------------------------|
| ZplVarianteMitDifferenz            | Systemeinstellung 1.0.180.2, Default: nicht aktiv<br>Hiermit kann die Zahlungsplanvariante eingeschaltet<br>werden, in welcher Alt-, Neu- und Differenzbeträge<br>angezeigt werden.            |
| ZplWordKklNrAusgeben               | Systemeinstellung 1.0.180.3, Default: aktiv<br>Wenn die KKL-Nr nicht ausgegeben werden, werden nur<br>die Kontenklassen Bezeichnungen gedruckt, ohne die<br>Nummer (Miete anstatt .010 Miete). |
| ZplWordKklSummenBeiMehrerenFlächen | Systemeinstellung 1.0.180.4, Default: nicht aktiv<br>Hiermit können die Summen pro Kontoklasse bei<br>Eigentümer / Mieter mit mehreren Fächen<br>eingeschaltet werden.                         |
| ZplPDFArchivieren                  | Systemeinstellung 1.0.180.5, Default: Ja                                                                                                    |
| ZplWordAusgabe                     | Systemeinstellung 1.0.180.6, Default: aktiv                                                                                                    |
|                                    |                                                                                                    |

| ZplRechnungsnummer           | Systemeinstellung 1.0.180.7, Default: ReNr Manuell,<br>keine Rechnung, ReNr aus Faktura<br>Hier definieren Sie, wie die Rechnungsnummer im<br>Zahlungsplan generiert werden darf. Wenn eine Option<br>nicht ausgewählt wird, erscheint sie auch nicht als<br>Option in der Maske Liste 1082 Zahlungsplan. Es wird<br>im Modul Faktura eine Rechnungsnummer generiert<br>und eingetragen. Der Mieter erhält somit über die<br>Fakturarechnung einen Zahlungsplan mit<br>Rechnungsnummer It. Faktura. Bei der Kombination<br>keine Archivierung und Rech. Nr. aus<br>Faktura wird im Modul Zahlungsplan daher anstelle<br>einer Rechnungsnummer nur der Text Probed ruck<br>eingefügt. So wird eine parallele<br>Rechungsnummernvergabe via Druck aus<br>Zahlungsplan vermieden. |
|------------------------------|----------------------------------------------------------------------------------------------------|
| StaffelmieterRechnungsnummer | Systemeinstellung 1.0.180.8 für Zahlungsplan in<br>Staffelmietrechnung (lx1086). Parameter siehe<br>ZplRechnungsnummer.                                                                                                    |
| DauermieterRechnungsnummer   | Systemeinstellung 1.0.180.9 für Zahlungsplan in<br>Staffelmietrechnung (lx1084). Parameter siehe<br>ZplRechnungsnummer.                                                                                                    |
| ZplTextSchriftgrad           | Systemeinstellung 1.0.180.10, Default: 10<br>Hiermit kann definiert werden, mit welchen Schriftgrad<br>(Zeichengröße) die Texte in der Zahlungsplan-Tabelle<br>gedruckt werden. Zur Auswahl stehen die Schriftgrade<br>8, 9, 10, 11, 12. Diese Systemeinstellung wird ignoriert<br>und Schriftgrad 8 verwendet, wenn die<br>Systemeinstellung ZplAlternativesLayout aktiviert<br>ist. Die Schriftart (Zeichensatz) kann NICHT frei gewählt<br>werden.                                                                                                    |
| ZplBetragSchriftgrad         | Systemeinstellung 1.0.180.11, Default: 10<br>Hiermit kann definiert werden, mit welchen Schriftgrad<br>(Zeichengröße) die Beträge in der Zahlungsplan-<br>Tabelle gedruckt werden. Zur Auswahl stehen die<br>Schriftgrade 8, 9, 10, 11, 12. Standard ist Schriftgrad<br>10. Diese Systemeinstellung wird ignoriert und<br>Schriftgrad 8 verwendet, wenn die Systemeinstellung<br>ZplAlternativesLayout aktiviert ist. Die Schriftart<br>(Zeichensatz) kann NICHT frei gewählt werden.                                                                                                    |
| ZplVtgBeginnInAppl02         | Systemeinstellung 1.0.180.12, Default: Nein<br>Hiermit kann definiert werden, ob der Vertragsbeginn<br>in APPL02 des Zahlungsplanes gedruckt werden soll.<br>Zusätzlich kann definiert werden, ob der Benutzer die<br>Einstellung manuell ändern kann. (Immer, Ja, Nein, Nie)                                                                                                    |
| ZplNullRechnung              | Systemeinstellung 1.0.180.13, Default:<br>Hiermit kann definiert werden, ob der Zahlungsplan bei<br>Nullrechnung gedruckt werden soll. Zusätzlich kann<br>definiert werden, ob der Benutzer die Einstellung<br>manuell ändern kann. (Immer, Ja, Nein, Nie)                                                                                                    |
| ZplKeineKklNullWerte         | Systemeinstellung 1.0.180.14, Default: Nein<br>Hiermit kann definiert werden, ob Personenkonten mit<br>Nullwerten in Zahlungsplan gedruckt werden soll.<br>Zusätzlich kann definiert werden, ob der Benutzer die<br>Einstellung manuell ändern kann.(Immer, Ja, Nein, Nie)                                                                                                    |

|                       | Systemeinstellung 1.0.180.15, Default: Nein<br>Hiermit kann ein alternatives Lavout eingeschaltet |
|-----------------------|---------------------------------------------------------------------------------------------------|
|                       | werden. Dieses lässt sich insbesondere bei Mietern mit                                            |
|                       | mehreren Flächen verschiedener Flächenarten sehr gut                                              |
| ZplAlternativesLayout | einsetzen und kann auch für die Kumulierung                                                       |
|                       | verwendet werden. (Standard: nicht aktiv)                                                         |
|                       | Für das alternative Layout wird ausschließlich die                                                |
|                       | Schriftgröße 8 genutzt. Abweichende Einstellungen für                                             |
|                       | die Schriftgröße werden ignoriert.                                                                |